# HP Photosmart D7300 series מדריך למשתמש

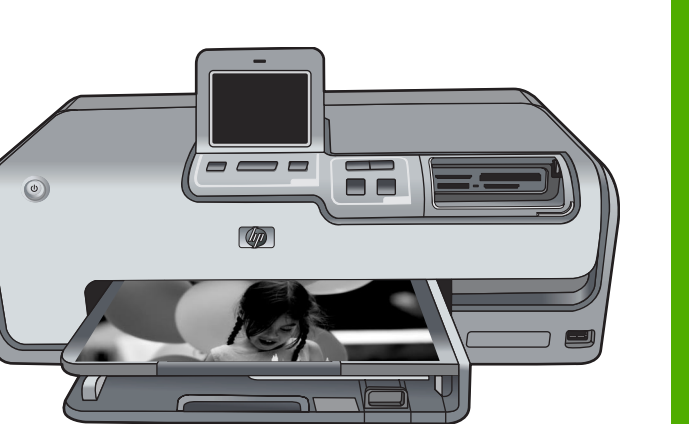

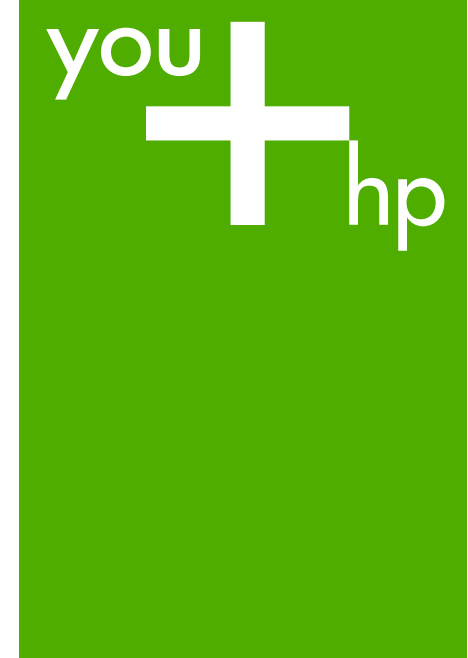

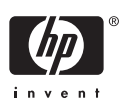

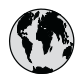

# www.hp.com/support

| 021 672 280                        | الجزائر                          |
|------------------------------------|----------------------------------|
| Argentina (Buenos Aires)           | 54-11-4708-1600                  |
| Argentina                          | 0-800-555-5000                   |
| Australia                          | www.hp.com/support/<br>australia |
| Österreich                         | www.hp.com/support               |
| 17212049                           | البحرين                          |
| België                             | www.hp.com/support               |
| Belgique                           | www.hp.com/support               |
| Brasil (Sao Paulo)                 | 55-11-4004-7751                  |
| Brasil                             | 0-800-709-7751                   |
| Canada (Mississauga Area)          | (905) 206-4663                   |
| Canada                             | 1-800-474-6836                   |
| Central America &<br>The Caribbean | www.hp.com/support               |
| Chile                              | 800-360-999                      |
| 中国                                 | www.hp.com/support/<br>china     |
| Colombia (Bogotá)                  | 571-606-9191                     |
| Colombia                           | 01-8000-51-4746-8368             |
| Costa Rica                         | 0-800-011-1046                   |
| Česká republika                    | 810 222 222                      |
| Danmark                            | www.hp.com/support               |
| Fronders (An disease)              | 1-999-119                        |
| Ecuador (Andinalei)                | 800-711-2884                     |
| Ecuador (Pacifitel)                | 1-800-225-528<br>800-711-2884    |
| (02) 6910602                       | مصر                              |
| El Salvador                        | 800-6160                         |
| España                             | www.hp.com/support               |
| France                             | www.hp.com/support               |
| Deutschland                        | www.hp.com/support               |
| Ελλάδα (από το εξωτερικό)          | + 30 210 6073603                 |
| Ελλάδα (εντός Ελλάδας)             | 801 11 75400                     |
| Ελλάδα (από Κύπρο)                 | 800 9 2654                       |
| Guatemala                          | 1-800-711-2884                   |
| 香港特別行政區                            | www.hp.com/support/<br>hongkong  |
| Magyarország                       | 06 40 200 629                    |
| India                              | www.hp.com/support/<br>india     |
| Indonesia                          | www.hp.com/support               |
| +971 4 224 9189                    | العراق                           |
| +971 4 224 9189                    | الطويت                           |
| +9/14/224 9189                     | لبس                              |
| +97142249189                       | فطر                              |
| +97142249189                       | اليمن                            |
| Ireland                            | www.hp.com/support               |
| 1-/00-503-048                      | ישראל .                          |
|                                    | www.np.com/support               |
| Jamaica                            | 1-800-711-2884                   |

|                          | 日本                                                 | www.hp.com/support/<br>Japan     |
|--------------------------|----------------------------------------------------|----------------------------------|
| 08-1600                  | 0800 222 47                                        | الاردن                           |
| 5-5000                   | <br>한국                                             | www.hp.com/support/<br>korea     |
|                          | Luxembourg                                         | www.hp.com/support               |
| :om/support              | Malaysia                                           | www.hp.com/support               |
|                          | Mauritius                                          | (262) 262 210 404                |
| :om/support              | México (Ciudad de México)                          | 55-5258-9922                     |
| :om/support              | México                                             | 01-800-472-68368                 |
| 04-7751                  | 081 005 010                                        | النمعرب                          |
| 9-7751                   | Nederland                                          | www.hp.com/support               |
| -4663                    | New Zealand                                        | www.hp.com/support               |
| -6836                    | Nigeria                                            | 1 3204 999                       |
|                          | Norge                                              | www.hp.com/support               |
| m/support                | 24791773                                           | أعمان                            |
| 999                      | Panamá                                             | 1-800-711-2884                   |
| :om/support/             | Paraguay                                           | 009 800 54 1 0006                |
| .,                       | Perú                                               | 0-800-10111                      |
| 9191                     | Philippines                                        | www.hp.com/support               |
| 51-4746-8368             | Polska                                             | 22 5666 000                      |
| 1-1046                   | Portugal                                           | www.hp.com/support               |
| 22                       | Puerto Rico                                        | 1-877-232-0589                   |
| om/support               | República Dominicana                               | 1-800-711-2884                   |
| 2                        | Reunion                                            | 0820 890 323                     |
| 2884                     | România                                            | 0801 033 390                     |
| 5-528                    | Россия (Москва)                                    | 095 777 3284                     |
| 2884                     | Россия (Санкт-Петербург)                           | 812 332 4240                     |
|                          | 800 897 1415                                       | السعودية                         |
| )                        | Singapore                                          | www.hp.com/support/<br>singapore |
| om/support               | Slovensko                                          | 0850 111 256                     |
| om/support<br>om/support | South Africa (international)<br>South Africa (RSA) | + 27 11 2589301<br>086 0001030   |
| 6073603                  | Rest of West Africa                                | + 351 213 17 63 80               |
| /5400                    | Suomi                                              | www.hp.com/support               |
| 54                       | Sverige                                            | www.hp.com/support               |
| 1-2884                   | Switzerland                                        | www.hp.com/support               |
| om/support/              | 臺灣                                                 | www.hp.com/support/<br>taiwan    |
| 0 629                    | ไทย                                                | www.hp.com/support               |
| :om/support/             | 071 801 301                                        | www.np.com/support               |
| com/support              | Trinidad & Tobago                                  | 1-800-711-2884                   |
| sony sopport             | Türkiye                                            | +90 212 444 71 71                |
|                          | Україна                                            | (044) 230-51-06                  |
|                          | 600 54 47 47                                       | الامارات العربية المتحدة         |
|                          | United Kingdom                                     | www.hp.com/support               |
|                          | United States                                      | www.hp.com/support               |
| om/support               | Uruquqy                                            | 0004-054-177                     |
| , sopport                | Venezuela (Caracas)                                | 58-212-278-8666                  |
| om/support               | Venezuela                                          | 0-800-474-68368                  |
| 1-2884                   | Viêt Nam                                           | www.hp.com/support               |
|                          |                                                    |                                  |

HP Photosmart D7300 series

HP Photosmart D7300 series מדריך למשתמש עבור

#### זכויות יוצרים וסימנים מסחריים

© 2006 Hewlett-Packard Development Company, L.P. המידע הכלול במסמך זה נתון לשינויים ללא הודעה מוקדמת. אין לשכפל, להתאים או לתרגם ללא קבלת רשות מראש בכתב, אלא כפי שמתירים זאת חוקי זכויות היוצרים.

#### הודעות מטעם חברת Packard-Hewlett

המידע להלן עשוי להשתנות ללא הודעה מראש.

כל הזכויות שמורות. אסור לשכפל, לעבד או לתרגם חומר זה ללא הסכמה מראש בכתב מאת חברת Hewlett-Packard, אלא כפי שמתירים זאת החוקים לעניין זכויות יוצרים. האחריות הבלעדית למוצרים ולשירותים של PH מפורטת בהצהרת האחריות המפורשת הנלווית לאותם מוצרים ושירותים. אין לפרש דבר מן האמור במסמך זה כהענקת אחריות נוספת. חברת HP לא תישא באחריות לשגיאות או השמטות מסיבות טכניות או בעקבות עריכה.

#### סימנים מסחריים

HP. הסמל של HP הם HP. רכוש של Hewlett-Packard .Development Company, L.P. הסמל Secure Digital הוא סימן מסחרי של .SD Association Microsoft ו-Windows הם סימנים Microsoft מסחריים רשומים של .Corporation CF .CompactFlash וסמל CF מסחריים של CompactFlash .Association (CFA) ,Memory Stick Duo ,Memory Stick Memory Stick-I Memory Stick PRO PRO Duo הם סימנים מסחריים או סימנים מסחריים רשומים של Sony Corporation. MultiMediaCard הוא סימן מסחרי של מגרמניה, Infineon Technologies AG והוא מעוגן ברישיון ל-MMCA .(MultiMediaCard Association) Hitachi הוא סימו מסחרי של Microdrive .Global Storage Technologies Fuii הוא סימו מסחרי של xD-Picture Card Toshiba ,Photo Film Co., Ltd. Olympus Optical Co.,-I Corporation .Ltd. Mac, הסמל של Mac ו-Mac, הסמל של Oracia מסחריים רשומים של Apple .Computer, Inc. iPod הוא סימן מסחרי של .Computer. Inc. , הוא סימן מסחרי השייך לבעליו, Bluetooth ונמצא בשימוש על-ידי Hewlett-Packard .במסגרת רישיון Company

PictBridge והסמל של PictBridge הם סימנים מסחריים של Imaging Products Association (CIPA) מותגים אחרים והמוצרים שלהם הם סימנים מסחריים או סימנים מסחריים רשומים של הבעלים המיוחסים להם.

#### מספר זיהוי דגם לתקינה

למוצר מוקצה מספר דגם לתקינה לצורך זיהוי למטרות תקינה. מספר הדגם לתקינה של המוצר שברשותך הוא CVCRA-0603 אין לבלבל בין המספר לתקינה לבין השם השיווקי (HP Photosmart D7300 series, וכדומה) או המק"ט (Q7057A, וכדומה). לקבלת רשימה מלאה של הודעות התקינה, עיין בעזרה שעל-גבי המסך.

#### Energy Star® - צריכת אנרגיה

חברת Hewlett-Packard מחויבת לספק מוצרים איכותיים שאינם פוגעים באיכות הסביבה. לקבלת מידע אודות תוכנית הניהול הסביבתי למוצר של HP, עיין בעזרה שעל-גבי המסך.

# תוכן עניינים

| 3        | ברוכים הבאים                                  | 1 |
|----------|-----------------------------------------------|---|
| 3        | מאפיינים מיוחדים                              |   |
| 3        | גישה לעזרה של מדפסת HP Photosmart שעל-ג       |   |
| 4        | חלקי המדפסת                                   |   |
| 7        | אביזרים אופציונליים                           |   |
| 7        | תפריט המדפסת                                  |   |
| 8        | Print (הדפסה)                                 |   |
| 8        | Śave (שמירה)                                  |   |
| 8        | Śhare (שיתוף)                                 |   |
| 8        | ) Śettings                                    |   |
| 11       | היערכות להדפסה                                | 2 |
| 11       | טעינת נייר                                    |   |
| 11       | בחירת הנייר המתאים                            |   |
| 11       | <br>טעיות הנייר                               |   |
| 13       | הכוסת מחסויות דיו                             |   |
| 13       | רכישת מחסניות דיו חלופיות                     |   |
| 14       | עצות רנוגע למחסניות דיו                       |   |
| 14       | הכנסה או החלפה של מחסניות הדיו                |   |
| 16       | הכנסת ברנויסי זיברוו                          |   |
| 16       | חכנסת פרס סייז פרון                           |   |
| 17       | הבנות קובן נונגטונ                            |   |
| 17       | חופנסול פרס סיד פרון                          |   |
| 18       | הסרת ברנויס זיברוו                            |   |
| 19       | הדפסת צולומים ללא ושימווש במחושב              | 3 |
| 10       | הו כסת צולומים                                | Ŭ |
| 10       | הוו פטונ ביזומ ם הבפסת עולומים מרכנוים זורכוו |   |
| 21       | רוז פטת ציזומים ממצלמה דונונולות              |   |
| 27       | יוו פטונ ביזונו ם מנובינוו דיג טי ונ          |   |
| 22       | חוו פטונ צייזוניים ני-טט וו                   |   |
| 24       | פו יטוונ שז ציזונים                           |   |
| 25       | שיפור איטונ רוציז ונזים                       |   |
| 20       | רמסכרות                                       |   |
| 29       | הונוובו וונ                                   | 4 |
| 29       | וויבוו ז'וונקנים אווו ים                      |   |
| ۵۱<br>۵۱ | שמיו ת צילומים במחשב                          |   |
| ۵۱<br>۵۵ | התווברות באמצעות Share התווברות באמצעות       | F |
| 33       | הדפסה ממחשב                                   | 5 |
| 33       | שימוש באפשרויות יצירתיות בתוכנת המדפסת        |   |
| 33       | HP Photosmart Premier                         |   |
| 34       | HP Photosmart Essential                       |   |
| 34       | HP Photosmart Share                           |   |
| 34       | הגדרת העדפות הדפסה                            |   |
| 35       | פתיחת העזרה האלקטרונית                        |   |
| 35       | HP Real Life מאפייני טכנולוגיות               | - |
| 37       | טיפול ותחזוקה                                 | 6 |
| 37       | ניקוי ותחזוקת המדפסת                          |   |

| 37   | ניקוי גוף המדפסת                     |      |
|------|--------------------------------------|------|
| 37   | יישור המדפסת                         |      |
| 37   | הדפסת דף לדוגמה                      |      |
| 38   | ניקוי אוטומטי של ראש ההדפסה          |      |
| 38   | ניקוי ידני של מגעי מחסנית הדיו       |      |
| 39   | הדפסת דוח בדיקה עצמית                |      |
| 40   | עדכון התוכנה                         |      |
| 41   | אחסון ושינוע של המדפסת ומחסניות הדיו |      |
| 41   | אחסון ושינוע של המדפסת               |      |
| 41   | אחסון ושינוע של מחסניות הדיו         |      |
| 41   | שמירה על האיכות של נייר צילום        |      |
| 43   | פתרון בעיות                          | 7    |
| 43   | בעיות בחומרת המדפסת                  |      |
| 44   | בעיות הדפסה                          |      |
| 48   | הודעות שגיאה                         |      |
| 48   | שגיאות הקשורות לנייר                 |      |
| 49   | שגיאות הקשורות למחסניות דיו          |      |
| 53   | שגיאות הקשורות לכרטיס זיכרון         |      |
| ריות | שגיאות הדפסה הקשורות למחשב ולקישו    |      |
| 57   | התמיכה של HP                         | 8    |
| 57   | תהליך התמיכה                         |      |
| 57   | תמיכה טלפונית של HP                  |      |
| 57   | תקופת התמיכה הטלפונית                |      |
| 57   | פנייה טלפונית                        |      |
| 58   | בתום תקופת התמיכה הטלפונית           |      |
| 58   | אפשרויות נוספות במסגרת האחריות       |      |
| 59   | מפרטים                               | א    |
| 59   | דרישות מערכת                         |      |
| 59   | מפרטי המדפסת                         |      |
| 63   | אחריות של HP                         | ב    |
| 65   | רקס                                  | אינז |

# ברוכים הבאים 1

תודה על שרכשת מדפסת מסוג HP Photosmart D7300 series! באמצעות מדפסת הצילומים החדשה, באפשרותך להדפיס צילומים מרהיבים, לשמור צילומים במחשב וליצור פרוייקטים מהנים וקלים עם או ללא מחשב.

מדריך זה מסביר בראש וראשונה כיצד להדפיס ללא התחברות למחשב. כדי ללמוד כיצד להדפיס ממחשב, התקן את תוכנת המדפסת ועיין בעזרה האלקטרונית. לקבלת סקירה כללית על השימוש במחשב ובמדפסת יחד, עיין בסעיף הדפסה ממחשב. לקבלת מידע אודות התקנת התוכנה, עיין במדריך *להפעלה מהירה*.

משתמשים ביתיים יכולים ללמוד כיצד לבצע את הפעולות הבאות:

- הדפסת צילומים ללא שוליים מהמדפסת או ממחשב
  - בחירת פריסת צילום
- Antique המרת צילום בצבע לצילום בשחור-לבן, או החלת אפקט צבע, כגון Sepia (גוני חום) או (מראה עתיק)

התיעוד הבא מצורף למדפסת:

- מדריך להפעלה מהירה: המדריך להפעלה מהירה מפרט את אופן הגדרת המדפסת, התקנת תוכנת המדפסת והדפסת הצילום הראשון.
- מדריך למשתמש: המדריך למשתמש הוא הספר שאתה קורא. מדריך זה מתאר את המאפיינים הבסיסיים של המדפסת, מסביר את אופן השימוש במדפסת מבלי לחבר אותה למחשב וכולל מידע אודות פתרון בעיות חומרה.
  - HP עזרה שעל-גבי המסך): העזרה שעל-גבי המסך עבור מדפסת HP עזרה שעל-גבי המסך עבור מדפסת Photosmart מתארת את אופן השימוש במדפסת בעזרת מחשב וכוללת מידע אודות פתרון בעיות תוכנה.

# מאפיינים מיוחדים

מאפיינים חדשים וחומרי הדפסה חדשים מאפשרים הפקת צילומים באיכות גבוהה בקלות רבה מתמיד:

- בעת שימוש בנייר הצילום החדש HP Advanced Photo Paper (נקרא גם נייר צילום HP Photo Paper בחלק מהמדינות/אזורים), חיישנים מיוחדים במדפסת מזהים סימן על גב הנייר ובוחרים באופן אוטומטי את הגדרות ההדפסה האופטימליות. לקבלת מידע נוסף אודות נייר חדש זה, עיין בסעיף בחירת הנייר המתאים.
- טכנולוגיות HP Real Life מאפשרות להפיק צילומים טובים יותר בקלות. טכנולוגיות כגון הסרת עיניים אדומות באופן אוטומטי ותאורה מותאמת לשיפור הפרטים בצללים, הן רק חלק מהטכנולוגיות הרבות הכלולות בהתקן. באפשרותך לגלות את האפשרויות הרבות לעריכה ולשיפור, הן מלוח הבקרה והן מתוכנת המדפסת. כדי לגשת למאפיינים אלה מלוח הבקרה, עיין בסעיף שיפור איכות הצילומים. כדי ללמוד כיצד לאתר את המאפיינים בתוכנה, עיין בסעיף מאפייני טכנולוגיות HP Real Life.

# גישה לעזרה של מדפסת HP Photosmart שעל-גבי המסך

לאחר התקנת תוכנת ה-מדפסת HP Photosmart במחשב, באפשרותך להציג את העזרה שעל-גבי המסך עבור ה-מדפסת HP Photosmart.

- מחשב Windows XP: בתפריט Start (התחל) בחר Programs (תוכניות) (ב-Windows XP)
   All Programs בחר All Programs (כל התוכניות)) > HP Photosmart D7300 series
   Photosmart Help
  - Sinder: בחר Aac Help < Help : בחר Finder: בחר Sinder: בחר Macintosh . help HP Photosmart אדפסת help HP Photosmart Premier

# חלקי המדפסת

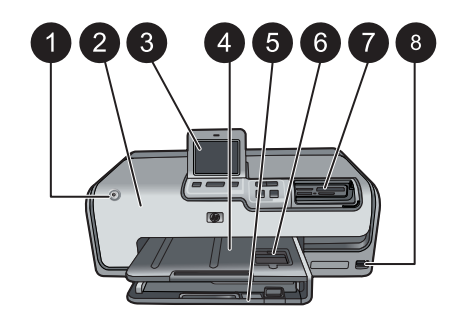

#### חזית המדפסת

- 1 **הפעלה**: לחץ על לחצן זה כדי להפעיל את המדפסת.
- 2 המכסה העליון: הרם מכסה זה כדי לגשת למחסניות הדיו וכדי לשחרר חסימות נייר. כדי להרים את המכסה, אחוז במכסה מתחת לסמל HP ומשוך כלפי מעלה.
  - 3 **תצוגת מסך מגע**: השתמש במסך זה לצורך הצגה והדפסה של צילומים, תפריטים והודעות.
  - 4 **מגש הפלט**: השתמש במגש זה לאיסוף ההדפסים. הרם מגש זה כדי לגשת למגש הצילום.
- 5 המגש הראשי: משוך את המגש כלפי חוץ וטען נייר, שקפים, מעטפות או חומרי הדפסה אחרים כאשר הצד המיועד להדפסה פונה כלפי מטה.
- 4 x 6) מגש הצילום: הרם את מגש הפלט וטען במגש הצילום נייר בגודל קטן שאינו עולה על 15 0 0 ס"מ (6 x x 6) אינץ'), כאשר הצד המיועד להדפסה פונה כלפי מטה. הנייר יכול להיות עם או ללא לשונית.
  - 7 חריצים לכרטיסי זיכרון: הכנס את כרטיסי הזיכרון לכאן. לקבלת רשימה של כרטיסי זיכרון נתמכים, עיין בסעיף הכנסת כרטיסי זיכרון.
    - 8 **יציאת מצלמה**: חבר מצלמת ™PictBridge דיגיטלית, את מתאם ®Bluetooth האופציונלי למדפסת. אלחוטית של HP, או iPod, או או או

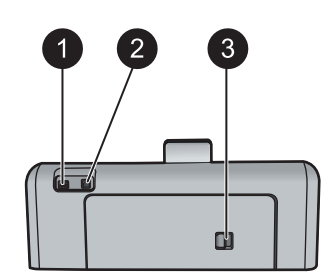

#### גב המדפסת

חיבור לכבל מתח: השתמש ביציאה זו כדי לחבר את כבל המתח המצורף למדפסת.
 יציאת USB: השתמש ביציאה זו כדי לחבר את המדפסת למחשב.
 דלת גישה אחורית: הסר דלת זו כדי לשחרר חסימות נייר, או כדי להתקין את האביזר האופציונלי להדפסה.
 דו-צדדית אוטומטית של HP. עיין בסעיף אביזרים אופציונליים.

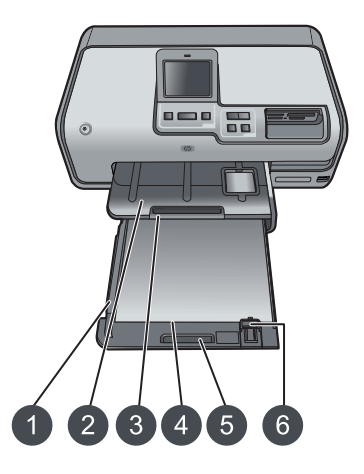

#### המגש הראשי ומגש הפלט

- 1 מכוון רוחב הנייר: כוונן את המכוון כך שייצמד לקצה הנייר במגש הראשי.
- 2 **מגש הפלט**: השתמש במגש זה לאיסוף ההדפסים. הרם מגש זה כדי לגשת למגש הצילום.
  - 3 מאריך מגש הפלט: משוך לעברך כדי להאריך את מגש הפלט לאיסוף ההדפסים.
- 4 המגש הראשי: משוך את המגש כלפי חוץ וטען נייר רגיל, שקפים, מעטפות או חומרי הדפסה אחרים כאשר הצד המיועד להדפסה פונה כלפי מטה.
  - . **ידית המגש הראשי**: משוך לעברך כדי להאריך את המגש הראשי. 5
  - 6 **מכוון אורך הנייר**: כוונן את המכוון כך שייצמד לקצה הנייר במגש הראשי.

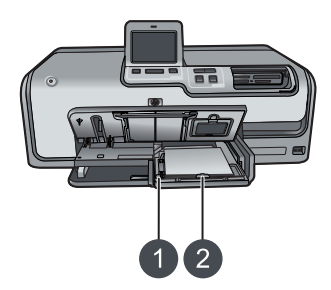

#### מגש הצילום

- 1 מכוון רוחב הנייר: כוונן את המכוון כך שייצמד לקצה הנייר במגש הצילום.
- 2 מכוון אורך הנייר: כוונן את המכוון כך שייצמד לקצה הנייר במגש הצילום.

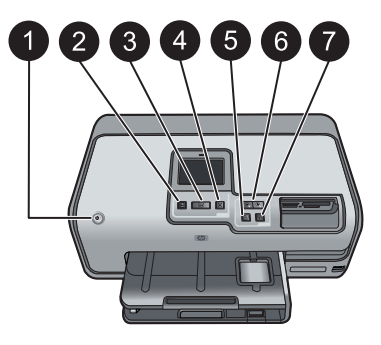

#### לוח הבקרה

- 1 הפעלה: להפעלת המדפסת, או להעברתה למצב חיסכון בחשמל.
- 2 **תצוגה מקדימה לפני הדפסה**: להצגת הצילומים הנבחרים בתצוגה מקדימה לפני הדפסה.
- 3 הדפסה: להדפסת הצילומים הנבחרים מכרטיס הזיכרון המותקן, או ממצלמה המחוברת ליציאת המצלמה הקדמית.
  - 4 **ביטול**: לביטול בחירה של צילומים, ליציאה מתפריט או להפסקת פעולה שביקשת לבצע.
    - 5 **סיבוב**: לסיבוב של צילום או תיבת חיתוך.
- 6 זום (+)(-): לביצוע זום קרוב או זום רחוק בצילום או בתיבת חיתוך. כמו כן, באפשרותך ללחוץ על זום (-) כדי להציג ארבע תמונות בבת אחת בעת הצגת צילום בהגדלה רגילה.
  - 7 תיקון אוטומטי: לשיפור ולהוספת מאפיינים של הסרת עיניים אדומות, תאורה, ניגודיות ומיקוד לצילומים המודפסים, באופן אוטומטי.

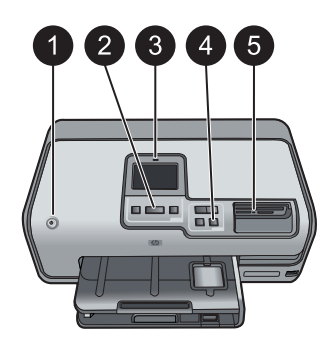

#### נוריות חיווי

| 1 | <b>נורית הפעלה</b> : דולקת בכחול רציף כאשר המדפסת מופעלת, אחרת היא כבויה.                                                                               |
|---|----------------------------------------------------------------------------------------------------|
| 2 | <b>נורית הדפסה</b> : דולקת בכחול רציף כאשר המדפסת מופעלת ומוכנה להדפסה, מהבהבת בכחול כאשר                                                               |
|   | המדפסת מדפיסה או מבצעת פעולות תחזוקה עצמית.                                                                                                    |
| 3 | <mark>נורית התראה</mark> : מהבהבת במצב שגיאה. לקבלת הנחיות או מידע אודות השגיאה, הבט בתצוגת מסך המגע<br>לקבלת מידע נוסף, עיין בסעיף נורית ההתראה דולקת. |
| 4 | נורית תיקון אוטומטי: דולקת בכחול רציף כאשר הפונקציה Autocorrect (תיקון אוטומטי) מופעלת.                                                                 |
| 5 | <b>נורית כרטיס זיכרון</b> : דולקת בכחול רציף כאשר מותקן כרטיס זיכרון, מהבהבת כאשר המדפסת מבצעת                                                          |
|   | גישה לכרטיס זיכרון, כבויה כאשר לא מותקן כרטיס זיכרון או כאשר מותקנים כמה כרטיסי זיכרון. נדלקת                                                           |
|   | כאשר מתעוררת בעיה המחייבת את פעולת המשתמש. קרא את ההוראות במסך המדפסת.                                                                                  |
|   |                                                                                                    |

# אביזרים אופציונליים

קיימים מספר אביזרים אופציונליים זמינים עבור המדפסת, התורמים לניידות המדפסת להדפסה בכל מקום ובכל עת. מראה האביזרים עשוי להיות שונה מהמוצג במדריך זה.

לרכישת חומרים מתכלים, בקר בכתובת:

- (ארה"ב) www.hpshopping.com •
- (אירופה) www.hp.com/go/supplies •
- (יפן)www.hp.com/jp/supply\_inkjet •
- (אסיה/פסיפית) www.hp.com/paper •

| תיאור                                                                                                    | שם אביזר                                       |
|----------------------------------------------------------------------------------------------------|------------------------------------------------|
| אביזר זה הופך באופן אוטומטי כל דף כדי<br>להדפיס משני הצדדים. בדרך זו תוכל לחסוך<br>כסף (הדפסה דו-צדדית מצמצמת את צריכת<br>הנייר) וזמן (אין צורך להוציא את הנייר ולהכניס<br>אותו מחדש בכיוון ההפוך) ובנוסף, מסמכים<br>גדולים יהיו נוחים יותר לניהול.<br>ייתכן שאביזר זה אינו זמין בכל המדינות/האזורים.                               |                                                |
|                                                                                                    | HP אביזר להדפסה דו-צדדית אוטומטית של           |
| HP למדפסת אלחוטית של Bluetooth <sup>®</sup> נכנס ליציאת המצלמה בחזית המדפסת. מתאם<br>זה מאפשר לך להשתמש בטכנולוגיית האלחוט<br>של Bluetooth להדפסה מהתקנים רבים<br>התומכים ב-Bluetooth, לרבות מצלמות<br>דיגיטליות, טלפונים עם מצלמה ומחשבי כף יד.<br>לקבלת מידע נוסף אודות הדפסה עם אביזר זה,<br>בקר בכתובת www.hp.com/go/bluetooth. |                                                |
|                                                                                                    | מתאם "חוסטום למופסת אלחוסית של<br>HP           |
|                                                                                                    | הכנס את מתאם Bluetooth ליציאת<br>המצלמה הקדמית |

## תפריט המדפסת

גע בסמל של דף הבית בפינה השמאלית העליונה כדי לגשת למסך דף הבית. באפשרותך לגשת לכל הפונקציות ממסך דף הבית, כמו גם מתפריטי ההגדרות.

### (הדפסה) Print

Wizard (אשף): השתמש באשף כדי לקבל הדרכה במהלך תהליך ההדפסה.

**6×4**: השתמש לצורך הדפסה של צילומים בגודל 6×4 אינץ' (15 × 10 ס"מ).

Enlargement (הגדלה): השתמש באפשרות Enlargement (הגדלה) להדפסת גדלים שונים של צילומים.

All (הכל): בחר באפשרות זו כדי להדפיס את כל הצילומים שבכרטיס הזיכרון שמותקן במדפסת. Other Projects (פרוייקטים אחרים): השתמש באפשרות Other Projects (פרוייקטים אחרים) כדי להדפיס צילומים פנורמיים, מדבקות לתקליטורים/DVD של HP, הדפסים בגודל כרטיס אשראי ותמונות פספורט.

- Panorama Prints (הדפסי פנורמה): בחר כדי להעביר את הדפסת הפונרמה למצב On (מופעל) או Panorama Prints (מופעל) או Off (כבוי) (ברירת מחדל). בחר On (מופעל) כדי להדפיס את כל הצילומים שנבחרו ביחס רוחב-גובה של 3:11, טען נייר בגודל 3:00 אינץ') לפני ביצוע ההדפסה.
- CD/DVD Tattoos (מדבקות לתקליטורים/DVD של HP): בחר באפשרות זו כדי להדפיס מדבקות לתקליטורים/DVD.
  - Wallet Prints (הדפסים בגודל כרטיס אשראי): השתמש באפשרות זו להדפסת צילומים בגודל כרטיס אשראי.
    - Passport Photos (תמונות פספורט): בחר באפשרות זו להדפסת תמונת פספורט.

#### (שמירה) Save

גע בלחצן Save (שמירה) כדי לשמור תמונות נבחרות למחשב אישי מחובר.

#### (שיתוף) Share

### (הגדרות) Settings

- **Tools (כלים)**: השתמש בכלים להצגת מד הדיו, לכוונון איכות ההדפסה, להדפסת דף לדוגמה, להדפסת דף לדוגמה, להדפסת דף ניסיון ולניקוי ויישור מחסניות.
  - (הצגת מד הדיו): השתמש באפשרות זו להפעלה של מד אספקת Display Ink Gauge הביו במסך דף הבית.
    - Print quality (איכות הדפסה): בחר בהגדרה Best (מיטבית) (ברירת המחדל) או
       Normal (רגילה) עבור איכות ההדפסה.
  - Print sample page (הדפסת דף לדוגמה): בחר כדי להדפיס דף לדוגמה, המשמש
     לבדיקת איכות ההדפסה של המדפסת. מאפיין זה אינו זמין בכל דגמי המדפסות.
  - Print test page (הדפסת דף ניסיון): בחר כדי להדפיס דף ניסיון שמכיל מידע אודות Print test page המדפסת. מידע זה יכול לסייע בפתרון בעיות.
- Clean Printhead (ניקוי ראש ההדפסה): בחר כדי לנקות את ראש ההדפסה כאשר
   מופיעים בתדפיסים קווים או פסים לבנים. לאחר גמר הניקוי, המדפסת מדפיסה דוח בדיקה עצמית. באפשרותך לנקות שוב את ראש ההדפסה אם הדוח מצביע על בעיות באיכות ההדפסה.
  - Align printer (יישור המדפסת): בחר כדי ליישר את המדפסת כאשר מופיעים
     בתדפיסים קווים או פסים לבנים.
    - Bluetooth •
- Device address (כתובת ההתקן): התקנים מסוימים עם טכנולוגיית אלחוט של מחייבים הזנה של כתובת ההתקן שאותו הם מנסים לאתר. אפשרות תפריט זו מציגה את כתובת המדפסת.
  - Device name (שם ההתקן): באפשרותך לבחור שם למדפסת, אשר יופיע בהתקנים אחרים בעלי טכנולוגיית אלחוט של Bluetooth כאשר הם מאתרים את המדפסת.

- Bluetooth (מפתח): כאשר האפשרות Security level (רמת אבטחה) של Bluetooth במדפסת מוגדרת כ-High (גבוהה), עליך להזין מפתח כדי שהמדפסת תהיה זמינה עבור המדפסת מוגדרת כברירת המחדל הוא 0000.
- Not או Visibility (ניראות): בחר באפשרות Visible to all (גלוי לכולם) (ברירת מחדל) או Visibility (נסתר). כאשר האפשרות Visibility (ניראות) מוגדרת ל-Not visible (נסתר), רק התקנים שמכירים את כתובת המדפסת יכולים להדפיס אליה.
- High או Security level (במיכה) (ברירת מחדל) או High (בחירת מחדל) או High (בגוהה).
   ההגדרה Low (נמוכה) אינה מחייבת משתמשים בהתקנים אחרים בעלי טכנולוגיית אלחוט של Bluetooth להזין את מפתח המדפסת. ההגדרה Bluetooth להזין את מחייבת משחייבת משחייבת משחמשים בהתקנים אחרים בעלי מסייבת משחייבת משחמשים בהתקנים אחרים בעלי מפתח המדפסת.
  - Reset Bluetooth options (איפוס אפשרויות Bluetooth): בחר כדי לאפס את כל הפריטים בתפריט Bluetooth לערכי ברירת המחדל שלהם.
- . Help Menu (תפריט עזרה): השתמש בתפריט העזרה לקבלת הוראות בנוגע לשימוש במדפסת.
  - Cartridges (מחסניות): בחר כדי לראות הנפשה המדגימה כיצד להתקין מחסנית דיו.
    - שעינת בנוגע לטעינת Main Tray Loading (טעינת המגש הראשי): בחר כדי לקרוא הוראות בנוגע לטעינת נייר במגש הראשי.
  - טעינת מגש הצילום): בחר כדי לקרוא הוראות בנוגע לטעינת Photo Tray Loading נייר במגש הצילום.
- Paper jams (חסימות נייר): בחר כדי לראות הנפשה המדגימה כיצד לשחרר חסימת נייר.
  - Camera connect (חיבור מצלמה): בחר כדי לקרוא הוראות לחיבור מצלמת PictBridge למדפסת.
    - (העדפות) Preferences
  - (הצגת שאלה Ask before print (גודל נייר הדפסה): גע באפשרות Ask before print (גודל נייר הדפסה): גע באפשרות לפני הדפסה) כדי לבחור את סוג וגודל הנייר בכל פעם שאתה מדפיס (ברירת מחדל).
    - ברירת מחדל) (ברירת מחדל) אוטומטי) (ברירת מחדל) כדי Automatic (אוטומטי) (ברירת מחדל) כדי שהמדפסת תזהה את סוג וגודל הנייר באופן אוטומטי בכל הדפסה.
- Date Stamp (חותמת תאריך): השתמש באפשרות זו כדי לכלול את התאריך ו/או השעה בצילומים המודפסים.
- Auto-select , אחד בירת המחדל (מרחב צבעים): בחר מרחב צבעים. הגדרת ברירת המחדל (Adobe RGB (בחירה אוטומטית), מורה למדפסת להשתמש במרחב הצבעים Adobe RGB, אם זמין. אם Adobe RGB אינו זמין, המדפסת בוחרת במרחב הצבעים sRGB כברירת מחדל.
- PictBridge Tray Select (בחירת מגש PictBridge): השתמש כדי לבחור את מגש הנייר
   המוגדר כברירת מחדל להדפסה באמצעות חיבור PictBridge.
- (משוב קולי): השתמש כדי להפעיל הפקת צליל בעת נגיעה או לחיצה Audio Feedback (משוב קולי): על לחצן.
- Off (ברירת מחדל) או Off (מופעל) (ברירת מחדל) או Off (כבוי).
   בעת בחירה באפשרות Off (מופעל), איכות הצילומים המודפסים מתוך קטעי וידאו תשופר.
- Restore Factory Defaults (שחזור הגדרות ברירת המחדל של היצרן): שחזור
   הגדרות היצרן עבור כל פריטי התפריט מלבד Select language (בחירת שפה) ו Select country/region (בחירת מדינה/אזור) (תחת Language (שפה) בתפריט הראשי של Preference (העדפות)) והגדרות להגדרות ברירת המחדל ב-HP Instant Share או
   או אינה משפיעה על הגדרות ברירת המחדל ב-HP Instant Share (רשת).

# היערכות להדפסה <mark>2</mark>

סעיף זה כולל את הנושאים הבאים:

- טעינת נייר 🔹
- הכנסת מחסניות דיו
- הכנסת כרטיסי זיכרון

### טעינת נייר

למד כיצד לבחור את הנייר המתאים עבור עבודת ההדפסה שלך וכיצד לטעון אותו במגש ההזנה לצורך הדפסה.

#### בחירת הנייר המתאים

השתמש בנייר צילום HP Advanced Photo Paper. נייר זה מתוכנן במיוחד לעבודה עם סוגי הדיו שבמדפסת להפקת צילומים מרהיבים. ניירות צילום מסוגים אחרים יפיקו תוצאות פחות טובות.

לקבלת רשימה של נייר צילום המיועד לשימוש במדפסות HP או לרכישת חומרים מתכלים, בקר בכתובת:

- (ארה"ב) www.hpshopping.com •
- (אירופה) www.hp.com/eur/hpoptions
  - (יפן)www.hp.com/jp/supply\_inkjet •
  - (אסיה/פסיפית) www.hp.com/paper •

כברירת מחדל, המדפסת מוגדרת להדפסת צילומים באיכות הטובה ביותר על-גבי נייר צילום HP Advanced Photo Paper. אם אתה מדפיס על נייר מסוג אחר, הקפד לשנות את סוג הנייר בתפריט המדפסת. עיין בסעיף תפריט המדפסת.

#### טעינת הנייר

עצות לטעינת נייר:

- טען נייר כשהצד המיועד להדפסה פונה כלפי מטה.
- ניתן להדפיס צילומים ומסמכים על מגוון רחב של גודלי נייר, מגודל 3 x 5 0 8 מ (5 x 5 אינץ') מינץ (4 x 6 גודל 15 x 10 0 מ'מ (4 x 6 אינץ') זמין עם 10 גודל 10 x 15 אינץ') זמין עם אינץ'.
- לפני טעינת הנייר, משוך החוצה את מגש הנייר הראשי והסט את מכווני הרוחב והאורך של הנייר כלפי חוץ כדי לפנות מקום לנייר. לאחר טעינת הנייר, כוונן את המכוונים והצמד אותם לקצות הנייר מבלי לקמר אותו. עם סיום טעינת הנייר, דחוף את המגש הראשי חזרה עד הסוף.
  - בכל מגש, טען בכל פעם רק סוג וגודל אחד של נייר. 🔹
  - לאחר טעינת הנייר, משוך החוצה את מאריך מגש הפלט כדי שיקלוט את העמודים המודפסים.

השתמש בהנחיות בטבלה שלהלן כדי לטעון במדפסת את סוגי הנייר הנפוצים ביותר לשימוש.

| מגש לטעינה        | אופן הטעינה                                                                                                    |                | סוג הנייר                                            |
|-------------------|----------------------------------------------------------------------------------------------------|----------------|------------------------------------------------------|
| טען את המגש הראשי | הארך את המגש הראשי.<br>הסט את מכווני הרוחב והאורך<br>של הנייר למיקומם הקיצוני<br>ביותר.<br>טען נייר כשהצד המיועד<br>להדפסה פונה כלפי מטה. | .1<br>.2<br>.3 | כל חומר הדפסה - נייר<br>צילום או נייר רגיל -<br>נתמך |

פרק 2

|                                                                                 | המשך                                                                                                    |                                                                                                    |  |
|---------------------------------------------------------------------------------|----------------------------------------------------------------------------------------------------|----------------------------------------------------------------------------------------------------|--|
| מגש לטעינה                                                                      | אופן הטעינה                                                                                                    | סוג הנייר                                                                                                    |  |
|                                                                                 | בדוק שערימת הנייר אינה<br>חורגת מהקצה העליון של מכוון<br>אורך הנייר.<br>4. הסט פנימה את מכווני הרוחב<br>והאורך של הנייר עד שיעצרו<br>בקצה ערימת הנייר.<br>5. דחוף את המגש הראשי פנימה<br>עד הסוף.                                                                                                    |                                                                                                    |  |
| טעינת נייר והסטת המכוונים כלפי פנים<br>1 מכוון רוחב הנייר<br>2 מכוון אורך הנייר |                                                                                                    |                                                                                                    |  |
|                                                                                 |                                                                                                    |                                                                                                    |  |
| דחיפת המגש הראשי פנימה                                                          |                                                                                                    |                                                                                                    |  |
| דחיפת המגש הראשי פנימה עד הסוף 1                                                |                                                                                                    |                                                                                                    |  |
| טעינת מגש הצילום                                                                | <ol> <li>הרם את מגש הפלט והארך<br/>את מגש הנייר הראשי.</li> <li>הסט את מכווני הרוחב והאורך<br/>של הנייר כלפי חוץ, כדי לפנות<br/>מקום עבור הנייר.</li> <li>טען במגש הצילום עד 20<br/>גיליונות של נייר, כאשר הצד<br/>המיועד להדפסה פונה כלפי<br/>מטה. אם אתה משתמש בנייר<br/>מטה. אם אתה משתמש בנייר<br/>קר שהלשונית תהיה בצד<br/>הקרוב אליך.</li> <li>הסט פנימה את מכווני הרוחב<br/>והאורך של הנייר עד שיעצרו</li> </ol> | נייר צילום בגודל של<br>עד 15 x 10 ס"מ<br>(א אינץ') עם או<br>ללא לשוניות, כרטיסי<br>גרטיסי A6, כרטיסי<br>L כרטיסים בגודל |  |

| מגש לטעינה                                 | ן הטעינה                                              | אופ | סוג הנייר |
|--------------------------------------------|-------------------------------------------------------|-----|-----------|
|                                            | דחוף את מגש הצילום כלפי<br>פנים.<br>סגור את מגש הפלט. | .5  |           |
| הרמת מגש הפלט והסטת המכוונים כלפי<br>פנים  |                                                       |     |           |
| נים 1 מנוע הפלנו                           |                                                       |     |           |
| 2 מכוון בותר הנייר                         |                                                       |     |           |
| 3 מכוון אורך הנייר                         |                                                       |     |           |
| טעינת נייר צילות והסטות המכוונים כלפי פנים |                                                       |     |           |
|                                            |                                                       |     |           |
| 1 מכוון רוחב הנייר                         |                                                       |     |           |
| 2 מכוון אורך הנייר                         |                                                       |     |           |

# הכנסת מחסניות דיו

בפעם הראשונה שתגדיר את מדפסת מדפסת HP Photosmart ותשתמש בה, הקפד להתקין את מחסניות הדיו שהגיעו עם המדפסת. הדיו במחסניות דיו אלה מותאם במיוחד להתמזגות עם הדיו שנמצא כבר במכלול ראש ההדפסה.

#### רכישת מחסניות דיו חלופיות

בעת רכישת מחסניות חלופיות, עיין במספרי המחסניות שמופיעים על הכריכה האחורית של מדריך זה. מספרי מחסניות אלה עשויים להשתנות בהתאם למדינה/אזור.

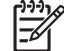

הערה אם כבר השתמשת במדפסת מספר פעמים והתקנת את התוכנה של מדפסת. HP Photosmart, תוכל לאתר את מספרי המחסניות גם בתוכנת המדפסת. מחשב Windows: לחץ לחיצה ימנית על הסמל של Windows (בא ההדמיה **Launch/Show** , ובחר Windows (HP) בשורת המשימות של Windows **Settings בחר HP Solution Center Printer Toolbox** , ולאחר מכן בחר **Settings (הגדרות הדפסה**) ולאחר מכן MP **Solution Center Printer Toolbox** (הגדרות הדפסה) ולאחר מכן בחר **Settings (הגדרות הדפסה**) ולאחר מכן **Auner Printer Toolbox** (הגדרות הדפסה) ולאחר מכן בחר **Settings (הגדרות הדפסה**) ולאחר מכן **Auner Printer Toolbox** (הגדרות הדפסה) ולחץ על הכרטיסייה **Settingted Ink Levels** (מפלסי דיו **Maulter (מידע על מחסניות הדיו**). משוערים) ולאחר מכן לחץ על **Shop Online (רכישה מקוונת). מחשב Mac**: לחץ על להזמנת מחסניות דיו, לחץ על **Dopoline בחר Maintain Printer** בתפריט המוקפץ. **Settings** בתפריט המוקפץ.

#### עצות בנוגע למחסניות דיו

דיו מסוג HP Vivera Ink מפיק צילומים באיכות נאמנה למציאות, כמו גם עמידות יוצאת דופן בפני דהייה, ובכך מאפשר הפקת צבעים חיים שמחזיקים מעמד לאורך שנים! דיו מסוג HP Vivera Ink תוכנן במיוחד ונבדק באופן מדעי להשגת איכות, טוהר ועמידות בפני דהייה.

לקבלת איכות הדפסה מיטבית, HP ממליצה להתקין את כל מחסניות הדיו המשווקות לפני תאריך היעד להתקנה, המוטבע על האריזה.

לקבלת תוצאות הדפסה מיטביות, HP ממליצה להשתמש רק במחסניות דיו מקוריות של HP. מחסניות הדיו המקוריות של HP תוכננו עבור מדפסות HP ונבדקו בעזרתן כדי לסייע לך להפיק תוצאות מעולות בקלות, פעם אחר פעם.

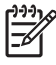

הערה HP אינה יכולה לערוב לאיכות או לאמינות של דיו שאינו מתוצרת HP. שירות או רכיבים חלופיים שיידרשו עבור המדפסת כתוצאה מכשל של המדפסת או נזק המיוחס לשימוש בדיו שאינו מתוצרת HP לא ייכללו במסגרת האחריות.

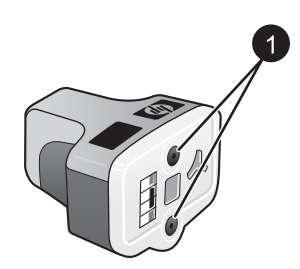

#### מחסנית דיו

1 אין להכניס חפצים לחורים אלה

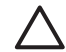

התראה כדי למנוע אובדן דיו או דליפת דיו: השאר את מחסניות הדיו מותקנות בעת שינוע של המדפסת, והקפד שלא להשאיר מחסניות דיו משומשות מחוץ למדפסת לפרקי זמן ארוכים.

#### הכנסה או החלפה של מחסניות הדיו

 ודא שהמדפסת מופעלת ולאחר מכן הרם את המכסה העליון. ודא שכל חומרי האריזה הוסרו מחלקה הפנימי של המדפסת.

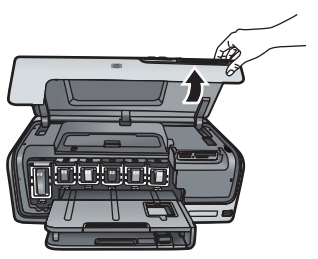

 לחץ על הלשונית האפורה מתחת לחריץ מחסנית הדיו כדי לשחרר את התפס האפור בתוך המדפסת, ולאחר מכן הרם את התפס.
 אזורי מחסניות הדיו מקודדים באמצעות צבע, לזיהוי נוח. הרם את התפס שמתחת לצבע המתאים כדי להכניס או להחליף מחסנית. משמאל לימין, מחסניות הדיו הן שחור, צהוב, ציאן בהיר, ציאן, מגנטה בהיר ומגנטה.

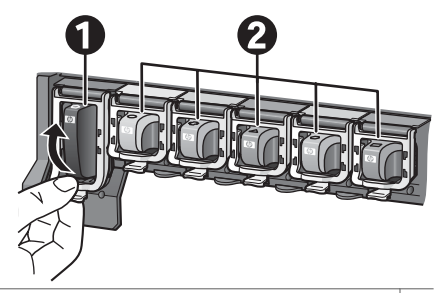

- 1 תפס מחסנית דיו עבור מחסנית הדיו השחור
- 2 אזור מחסניות הדיו עבור מחסניות הדיו הצבעוני
- 3. אם אתה מחליף מחסנית, הסר את המחסנית הישנה על-ידי משיכתה החוצה מהחריץ שלה.

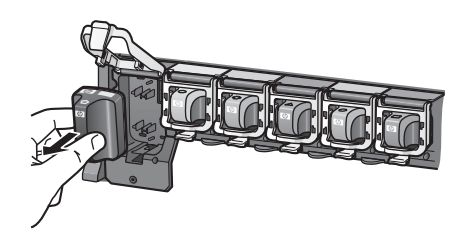

העבר את המחסנית הישנה למיחזור. התוכנית HP Inkjet Supplies Recycling Program (תוכנית המיחזור של HP לחומרי דיו מתכלים) זמינה במדינות/אזורים רבים ומאפשרת לך (מחזר מחסניות דיו משומשות ללא תשלום. לקבלת מידע נוסף, בקר בכתובת /www.hp.com hpinfo/globalcitizenship/environment/recycle/inkjet.html

 הוצא את מחסנית הדיו החדשה מאריזתה, אחוז בה באמצעות הידית שלה, והחלק אותה לתוך החריץ הריק.

הקפד להכניס את מחסנית הדיו לחריץ בעל אותו סמל וצבע שמופיעים על-גבי המחסנית החדשה. על המגעים בצבע הנחושת לפנות לכיוון המדפסת בעת הכנסת מחסנית הדיו.

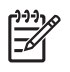

הערה בפעם הראשונה שתגדיר את המדפסת ותשתמש בה, הקפד להתקין את מחסניות הדיו שהגיעו עם המדפסת. הדיו במחסניות דיו אלה מותאם במיוחד להתמזגות עם הדיו שנמצא כבר במכלול ראש ההדפסה.

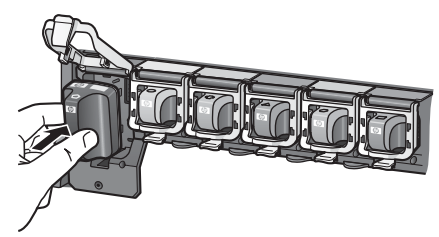

5. לחץ כלפי מטה על התפס האפור עד שיתייצב במקומו בנקישה.

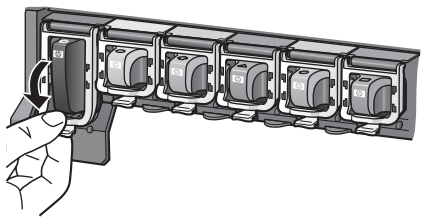

- .6 חזור על שלבים 2 עד 5 עבור כל מחסנית דיו שברצונך להחליף.עליך להתקין את כל שש המחסניות. המדפסת לא תפעל כאשר אחת ממחסניות הדיו חסרה.
- 7. סגור את המכסה העליון. לאחר זיהוי מפלסי הדיו, במסך המגע מוצגים ששה סמלים של טיפות דיו, המציגים את מפלס הדיו המשוער של כל מחסנית.

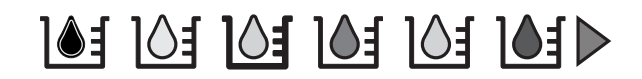

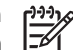

הערה אם אתה משתמש בדיו שאינו מתוצרת HP, יופיע סימן שאלה במקום טיפת הדיו בסמל של אותה מחסנית. המדפסת אינה מזהה את כמות הדיו אשר נותרה במחסניות דיו שמכילות דיו שאינו מתוצרת HP.

# הכנסת כרטיסי זיכרון

לאחר שצילמת תמונות במצלמה דיגיטלית, באפשרותך להוציא את כרטיס הזיכרון מהמצלמה ולהכניס אותו למדפסת כדי לראות ולהדפיס את התצלומים. המדפסת יכולה לקרוא את סוגי כרטיסי הזיכרון הבאים: ,™MultiMediaCard, Memory Sticks, Microdrive, MultiMediaCard, וכק אותיים: אותיים: Secure Digital.

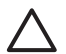

התראה שימוש בכרטיסים מסוג אחר עשוי לגרום נזק לכרטיס הזיכרון ולמדפסת.

כדי ללמוד על דרכים אחרות להעברת תצלומים ממצלמה דיגיטלית למדפסת, ראה חיבור להתקנים אחרים. אחרים.

#### תבניות קובץ נתמכות

המדפסת מסוגלת לזהות ולהדפיס את תבניות הקובץ הבאות ישירות מכרטיס זיכרון: TIFF ,JPEG לא דחוס, MPEG-1 ו-Motion-JPEG QuickTime ,Motion JPEG AVI אם המצלמה הדיגיטלית שברשותך שומרת צילומים וקטעי וידאו בתבניות קובץ אחרות, שמור את הקבצים במחשב והדפס אותם באמצעות תוכנה. לקבלת מידע נוסף, עיין בעזרה האלקטרונית.

#### הכנסת כרטיס זיכרון

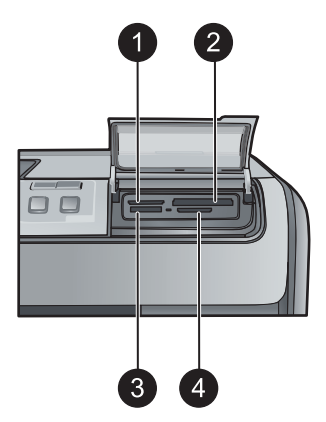

#### חריצים לכרטיסי זיכרון

- xD-Picture Card 1
- Microdrive ,II-I Compact Flash I 2
  - Memory Stick 3
- MultiMediaCard (MMC) ,Secure Digital 4

#### סוגי כרטיסי זיכרון

אתר את כרטיס הזיכרון בטבלה הבאה והיעזר בהוראות להכנסת הכרטיס במדפסת.

הנחיות:

- הכנס כרטיס זיכרון אחד בלבד בכל פעם.
- דחוף את כרטיס הזיכרון בעדינות לתוך המדפסת, עד שייעצר. חריץ כרטיסי הזיכרון מאפשר רק הכנסה חלקית של הכרטיס למדפסת. אל תנסה להכניס את כרטיס הזיכרון במלואו לתוך המדפסת.
- כשכרטיס הזיכרון מוכנס כהלכה, נורית כרטיס הזיכרון מהבהבת ולאחר מכן מאירה באור ירוק רציף.

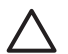

התראה 1 הכנסת כרטיס הזיכרון בכל דרך אחרת עלולה לגרום נזק לכרטיס ולמדפסת.

התראה 2 אין להוציא את כרטיס הזיכרון כשנורית כרטיס הזיכרון מהבהבת בירוק. לקבלת מידע נוסף, עיין בסעיף הסרת כרטיס זיכרון.

| כרטיס זיכרון | כיצד להכניס את כרטיס הזיכרון                                                                                                    |
|--------------|----------------------------------------------------------------------------------------------------|
| CompactFlash | <ul> <li>המדבקה הקדמית פונה כלפי מעלה, ואם מופיע חץ על המדבקה, החץ<br/>מצביע לכיוון המדפסת</li> <li>הקצה עם הנקבים המתכתיים נכנס ראשון למדפסת</li> </ul> |

| כרטיס זיכרון    | כיצד | להכניס את כרטיס הזיכרון                                                                                                    |
|-----------------|------|----------------------------------------------------------------------------------------------------|
| Memory Stick    | •    | הפינה הקטומה בצד שמאל<br>מגעי המתכת פונים כלפי מטה<br>אם אתה משתמש בכרטיס Memory Stick Duo או בכרטיס Memory<br>Stick PRO Duo, חבר את המתאם המצורף לכרטיס לפני הכנסת הכרטיס<br>למדפסת |
| Microdrive      | •    | המדבקה הקדמית פונה כלפי מעלה, ואם מופיע חץ על המדבקה, החץ<br>מצביע לכיוון המדפסת<br>הקצה עם הנקבים המתכתיים נכנס ראשון למדפסת                                                        |
| MultiMediaCard  | •    | הפינה הקטומה בצד ימין<br>מגעי המתכת פונים כלפי מטה                                                                                                    |
| Secure Digital  | •    | הפינה הקטומה בצד ימין<br>מגעי המתכת פונים כלפי מטה                                                                                                    |
| xD-Picture Card | •    | הצד המעוגל של הכרטיס פונה לעברך<br>מגעי המתכת פונים כלפי מטה                                                                                                    |

#### הסרת כרטיס זיכרון

המתן עד שנורית כרטיס הזיכרון תפסיק להבהב, ולאחר מכן משוך בעדינות את כרטיס הזיכרון כדי להסיר אותו מהמדפסת.

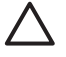

התראה אין לשלוף החוצה כרטיס זיכרון כל עוד נורית כרטיס הזיכרון מהבהבת. נורית מהבהבת מציינת שהמדפסת מבצעת גישה לכרטיס הזיכרון. הסרת כרטיס זיכרון בזמן שמתבצעת אליו גישה, עלולה לגרום נזק למדפסת ולכרטיס הזיכרון, או לפגום במידע שנמצא בכרטיס הזיכרון.

# הדפסת צילומים ללא שימוש במחשב 3

באמצעות מדפסת HP Photosmart D7300 series באפשרותך לבחור, לשפר ולהדפיס צילומים מבלי להפעיל את המחשב. לאחר התקנת המדפסת באמצעות ההנחיות בחוברת *להפעלה מהירה*, באפשרותך להכניס כרטיס זיכרון למדפסת ולהדפיס את הצילומים באמצעות הלחצנים בלוח הבקרה של המדפסת.

באפשרותך גם להדפיס צילומים ישירות ממצלמה דיגיטלית. לקבלת מידע נוסף, עיין בסעיף הדפסת צילומים ממצלמה דיגיטלית.

# הדפסת צילומים

ניתן להדפיס צילומים ללא מחשב בכמה דרכים שונות:

- הכנסת כרטיס זיכרון עם צילומים לאחד מחריצי כרטיסי הזיכרון במדפסת
- חיבור מצלמת PictBridge דיגיטלית ליציאת המצלמה בחזית המדפסת
- התקנת מתאם Bluetooth<sup>®</sup> האופציונלי למדפסת אלחוטית של HP והדפסה ממצלמה דיגיטלית באמצעות טכנולוגיית האלחוט של Bluetooth.

#### הדפסת צילומים מכרטיס זיכרון

באפשרותך להדפיס צילומים מתוך כרטיס זיכרון באמצעות הכנסת הכרטיס למדפסת ושימוש בלוח הבקרה של המדפסת להצגה, בחירה, שיפור והדפסה של צילומים. באפשרותך גם להדפיס צילומים שנבחרו במצלמה—כלומר צילומים שסימנת להדפסה באמצעות מצלמה דיגיטלית—ישירות מתוך כרטיס זיכרון.

הדפסה מכרטיס זיכרון מתבצעת במהירות ובקלות, ואינה מרוקנת את סוללות המצלמה הדיגיטלית.

| לפי שלבים אלה:                                                                                                    | פעל לפי שלבים אלה:         |                                                                                                    |
|----------------------------------------------------------------------------------------------------|----------------------------|----------------------------------------------------------------------------------------------------|
| גע באפשרות Print (הדפסה).<br>גע באפשרות 4×6 או Enlargement (הגדלה) כדי<br>לבחור בגודל הצילום הרצוי.<br>גע בגודל הנייר הרצוי.<br>באמצעות מקשי החיצים שמאלה וימינה, גלול בין<br>הצילומים הזמינים.<br>גע בצילומים הרצויים כדי לבחור תמונה אחת לפחות.<br>הערה לחץ על זום - כדי להציג 4 תמונות<br>בתצוגת מסך המגע. | .1<br>.2<br>.3<br>.4<br>.5 | הדפסת צילום אחד או יותר<br>לפני שתתחיל, ודא שכרטיס הזיכרון<br>הוכנס למדפסת ושנטען נייר מתאים<br>במגש הנייר שבו ברצונך להשתמש.<br>בדוק את נורית מגש הצילום כדי<br>לוודא שנבחר המגש הנכון—נורית<br>המגש הראשי צריכה להיות כבויה<br>ונורית מגש הצילום צריכה להיות |
| לחץ על <b>הדפסה</b> כדי להדפיס את הצילומים הנבחרים.                                                                                                    | .6                         |                                                                                                    |
| גע באפשרות <b>Print (הדפסה)</b> .<br>גע באפשרות All (הכל).<br>גע בגודל הנייר הרצוי.<br>גע בגודל הצילום הרצוי.                                                                                                    | .1<br>.2<br>.3<br>.4       | הדפסת כל הצילומים המאוחסנים<br>בכרטיס הזיכרון<br>לפני שתתחיל, ודא שכרטיס הזיכרון<br>הוכנס למדפסת ושנטען נייר מתאים<br>במגש הנייר שבו ברצונך להשתמש.                                                                                                    |

|                                                                                                    |                                            | המשך                                                                                                    |
|----------------------------------------------------------------------------------------------------|--------------------------------------------|----------------------------------------------------------------------------------------------------|
| לפי שלבים אלה:                                                                                                    | פעל                                        | אם ברצונך לבצע פעולה זו                                                                                                    |
| השתמש במצלמה הדיגיטלית כדי לבחור את הצילומים<br>שברצונך להדפיס. לקבלת מידע נוסף, עיין בתיעוד<br>המצורף למצלמה.<br>אם בחרת default (ברירת מחדל) בתור פריסת<br>הצילומים באמצעות המצלמה, גע באפשרות לבאסור<br>(פריסה) כדי לבחור פריסת צילומים.<br>שאינה default (ברירת מחדל), הצילומים יודפסו<br>שאינה default (ברירת מחדל), הצילומים יודפסו<br>שאינה default (ברירת מחדל), הצילומים יודפסו<br>המדפסת.<br>המדפסת את כרטיס הזיכרון מהמצלמה הדיגיטלית והכנס<br>טען את הנייר הרצוי.<br>הסר את כרטיס הזיכרון מהמצלמה הדיגיטלית והכנס<br>טען את הנייר הרצוי.<br>הסר את כרטיס הזיכרון מהמצלמה הדיגיטלית והכנס<br>טעו את הנייר הרצוי.<br>באפשרות על מסך המדפסת הודעה ששואלת אם<br>באפשרות עד<br>באפשרות על מסך המדפסת הודעה ששואלת אם<br>באפשרות על מסך המדפסת הודעה ששואלה אם<br>המדפסת לא מצליחה לאתר או לקרוא מהכרטיס את כל<br>המדפסת הצילומים שבחרת באמצעות המצלמה מתחילה. | .1<br>.2<br>.3<br>.4<br>.5<br>הציק<br>הציק | הדפסת צילומים שנבחרו במצלמה<br>מתוך כרטיס זיכרון<br>כאשר אתה בוחר צילומים להדפסה<br>באמצעות מצלמה דיגיטלית,<br>DPOF המצלמה יוצרת קובץ Digital Print Order Format).<br>אשר מזהה את הצילומים הנבחרים.<br>אשר מזהה את הצילומים הנבחרים.<br>חסרסי כולה לקרוא קובצי<br>מכרטיס זיכרון.                                                                                                    |
| ר ההדפסה, המדפסת מוחקת את קובץ ה-DPOF<br>טלת את סימון הצילומים.                                                                                                    | לאח<br>ומבנ                                |                                                                                                    |
| גע באפשרות <b>Print (הדפסה)</b> .<br>גע באפשרות <b>Wizard (אשף)</b> .<br>פעל לפי ההנחיות כדי להדפיס את הצילום או<br>הצילומים הרצויים.                                                                                                    | .1<br>.2<br>.3                             | אדפסה באמצעות ה-Wizard<br>(אשף)<br>אשף ההדפסה מספק הנחיות<br>מפורטות אודות בחירה, שינוי גודל,<br>עריכה והדפסה של צילומים.                                                                                                    |
| גע באפשרות Print (הדפסה).<br>גע באפשרות 6×4 או Enlargement (הגדלה) כדי<br>לבחור בגודל הצילום הרצוי.<br>גלול באמצעות החיצים שמאלה וימינה כדי לבחור<br>בקטעי הווידאו הזמינים.<br>הערה קטעי וידאו מציגים סמל של מצלמת<br>וידאו במרכז התמונה.<br>גע בסמל ההפעלה כדי להפעיל את קטע הוידאו.<br>גע בסמל ההפעלה כדי להפעיל את קטע הוידאו.<br>גע בסמל ההפעלה כדי להפעיל את קטע הוידאו.<br>גע בסמל ההפעלה כדי להפעיל את קטע הוידאו.<br>נידאו במרכז התמונה.<br>הוידאו להרפסה, השהה את קטע<br>הוידאו להדפסה, יש להשהות את קטע הווידאו.<br>הערה גע בסמל ההעברה קדימה או אחורה                                                                                                    | .1<br>.2<br>.3<br>.4                       | הדפסת צילומים מקטעי וידאו<br>באפשרותך להציג קטעי וידאו<br>בתצוגת מסך המגע, ולבחור<br>ולהדפיס תמונות נפרדות מתוכם.<br>כאשר תכניס כרטיס זיכרון שמכיל<br>קטע וידאו, המדפסת תשתמש<br>קטע וידאו, המדפסת תשתמש<br>לייצוג הסרטון במסך המדפסת.<br>לייצוג הסרטון במסך המדפסת.<br>לייצוג הסרטון במסך המדפסת.<br>שהוקלטו בתבניות הבאות:<br>שהוקלטו בתבניות הבאות:<br>Motion-JPEG AVI<br>Motion-JPEG QuickTime<br>MPEG-1<br>המדפסת מתעלמת מקטעי וידאו |
| כדי להריץ את קטע הווידאו קדימה או כדי<br>להעריר אותו אחורה תמונה-אחר-תמונה.                                                                                                    |                                            | בונבניות אווו וות.                                                                                                    |

| המשך                                                                                                    |                                                                                                    |  |
|----------------------------------------------------------------------------------------------------|----------------------------------------------------------------------------------------------------|--|
| פעל לפי שלבים אלה:                                                                                                    | אם ברצונך לבצע פעולה זו                                                                                                    |  |
| 6. גע בתמונה הרצויה כדי לבחור בה להדפסה.<br>7. גע באפשרות <b>Print (הדפסה)</b> כדי להדפיס את<br>התמונות הנבחרות.                              | לפני שתתחיל, ודא שכרטיס הזיכרון<br>הוכנס למדפסת ושנטען נייר מתאים<br>במגש הנייר שבו ברצונך להשתמש.                                                                                                    |  |
| <ol> <li>גע באפשרות Print (הדפסה).</li> <li>גע באפשרות All (הכל).</li> <li>בחר נייר בגודל 11×8.5.</li> <li>גע בסמל גיליון האינדקס.</li> </ol> | הדפסת אינדקס צילומים<br>אינדקס צילומים מציג תמונות<br>ממוזערות ומספרי אינדקס עבור עד<br>2,000 צילומים בכרטיס זיכרון.<br>השתמש בנייר רגיל במקום בנייר<br>צילום כדי לצמצם את העלויות.<br>אינדקס צילומים עשוי להתפרש<br>על-פני מספר עמודים.<br>לפני שתתחיל, ודא שכרטיס הזיכרון<br>הוכנס למדפסת ושנטען נייר מתאים<br>במגש הנייר שבו ברצונך להשתמש. |  |
| כדי לעצור עבודת הדפסה שכבר מבוצעת, לחץ על <b>ביטול</b> .                                                                                      | עצירת ההדפסה                                                                                                    |  |

#### הדפסת צילומים ממצלמה דיגיטלית

באפשרותך להדפיס צילומים באמצעות חיבור מצלמת PictBridge דיגיטלית ישירות ליציאת המצלמה במדפסת בעזרת כבל USB. אם ברשותך מצלמה דיגיטלית עם טכנולוגיית אלחוט של Bluetooth, באפשרותך להכניס למדפסת את מתאם <sup>®</sup>Bluetooth האופציונלי למדפסת אלחוטית של HP ולשלוח צילומים למדפסת באופן אלחוטי.

בעת הדפסה ממצלמה דיגיטלית, המדפסת משתמשת בהגדרות שבחרת במצלמה. לקבלת מידע נוסף, עיין בתיעוד המצורף למצלמה.

| ל לפי שלבים אלה                                                                                                    | פעז            | להדפסת צילומים מתוך…                                                                                                    |
|----------------------------------------------------------------------------------------------------|----------------|----------------------------------------------------------------------------------------------------|
| הגדר את אפשרויות Bluetooth עבור המדפסת<br>באמצעות תפריט Bluetooth בתצוגת מסך המגע.<br>לקבלת מידע נוסף, עיין בסעיף Bluetooth<br>טען נייר עבור מדפסת.<br>הכנס את מתאם ®Bluetooth למדפסת אלחוטית של<br>HP ליציאת המצלמה ב <b>חזית</b> המדפסת.<br>הנורית במתאם מהבהבת כאשר המתאם מוכן לקבל<br>נתונים.<br>פעל לפי ההנחיות בתיעוד המצורף למצלמה<br>הדיגיטלית כדי לשלוח צילומים למדפסת. | .1<br>.2<br>.3 | מצלמה דיגיטלית עם טכנולוגיית<br>שלחוט של Bluetooth<br>אם ברשותך מצלמה דיגיטלית עם<br>טכנולוגיית אלחוט של Bluetooth<br>באפשרותך לרכוש את מתאם<br>Bluetooth® האופציונלי למדפסת<br>אלחוטית של HP ולהדפיס ממצלמה<br>באמצעות חיבור אלחוטי של<br>Bluetooth<br>מצלמה להדפיס גם מהתקנים<br>אחרים הכוללים טכנולוגיית<br>אחרים הכוללים טכנולוגיית<br>אחרים הכוללים טכנולוגיית<br>מחשבי כף יד וטלפונים עם<br>מצלמה. לקבלת מידע נוסף,<br>אחרים ובתיעוד המצורף<br>למתאם Bluetooth. |
| הפעל את מצלמת PictBridge הדיגיטלית ובחר את<br>הצילומים שברצונך להדפיס.<br>טען נייר.<br>ודא שהמצלמה נמצאת במצב PictBridge ולאחר מכן<br>חבר אותה ליציאת המצלמה ב <b>חזית</b> המדפסת<br>באמצעות כבל ה-USB שמצורף למצלמה.<br>לאחר שהמדפסת מזהה את מצלמת PictBridge,<br>הצילומים הנבחרים מודפסים באופן אוטומטי.                                                                       | .1<br>.2<br>.3 | מצלמה דיגיטלית עם טכנולוגיית<br>PictBridge                                                                                                    |

#### iPod-הדפסת צילומים מ

אם ברשותך iPod המסוגל לאחסן צילומים, באפשרותך לחבר את ה-iPod למדפסת ולהדפיס בה את הצילומים.

#### לפני שתתחיל

בדוק שהתמונות המועתקות ל-iPod הן בתבנית JPEG.

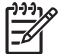

ואינם זמינים. Pod אינם זמינים. אזור שלך, התקני

#### iPod-לייבוא צילומים ל

- .iPod עבור Belkin Media Reader. העתק צילומים מכרטיס זיכרון ל-iPod באמצעות שימוש ב-1
- בדוק שהצילומים הועברו ל-iPod באמצעות בחירה באפשרות Photo Import (ייבוא צילומים)
   בתפריט ה-IPod וצילומים יופיעו כ-Rolls (גלילים).

#### להדפסת צילומים מ-iPod

- IPod- ליציאת המצלמה בחזית המדפסת בעזרת כבל ה-USB המצורף ל-IPod. במסך המדפסת תופיע ההודעה Reading Device (קורא התקן) במשך מספר דקות בעת קריאת הצילומים. לאחר מכן יופיעו הצילומים במסך המדפסת.
- 2. בחר את הצילומים שברצונך להדפיס ולחץ על **Print (הדפסה)**. לקבלת מידע נוסף אודות בחירה והדפסה של צילומים, עיין בסעיף הדפסת צילומים.

# פריסות של צילומים

גע באפשרות **Enlargements (הגדלות)** בתפריט המדפסת, ולאחר מכן גע בגודל הנייר הרצוי כדי לבחור פריסה עבור הצילומים שברצונך להדפיס.

| גודל הנייר (גודל הצילום)               | פריסה              |
|----------------------------------------|--------------------|
| ('א אינץ' (4 x 6) 4 אינץ 4 x 6) 4 אינץ | 1 בעמוד ללא שוליים |
| 15 x 15 ס"מ (15 x 10 o"מ) (10 x        |                    |
| ('אינץ' (5 x 7) אינץ' 5 x 7            |                    |
| ('אינץ' 8.5 x 11) אינץ 8.5 x 11        |                    |
|                                        |                    |
| ('אינץ' 3.25 x 4.75) אינץ 3.5 x 5      | 1 בעמוד            |
| (אינץ' (3.75 x 5.75) אינץ' 4 x 6       |                    |
| 15 x 14.6) מ"ס (0.53 x 14.6) מ"ס 10 x  |                    |
| (אינץ' (4.75 x 6.75) אינץ' 5 x 7       |                    |
| ('אינץ' (7.75 x 9.75) אינץ 8 x 10      |                    |
| (אינץ' (10 x 10 אינץ') 8.5 x 11        |                    |
| (מ"ס 9.86 x 14.16) A6                  |                    |
| (מ"ס 20 x 25) A4                       |                    |
| (מ"ס 9.36 x 14.16) Hagaki              |                    |
| (8.25 x 12.06) L מ"מ                   |                    |
| ('אינץ' (2.25 x 3.25) אינץ' 3.5 x 5    | 2 בעמוד            |
| ('אינץ' (2.75 x 3.75) אינץ 4 x 6       |                    |
| ('אינץ' (3.25 x 4.75) אינץ' 5 x 7      |                    |
| ('אינץ' 4.75 x 6.5) אינץ 8 x 10        |                    |
| ('אינץ' (5 x 7) אינץ' 8.5 x 11         |                    |
| (a"o 6.92 x 9.86) A6                   |                    |
| (13 x 18 A4 מ"מ) A4                    |                    |
| o 6.8 x 9.36) Hagaki (מ"מ              |                    |
| (מ"ס 5.87 x 8.25) L                    |                    |
| (אינץ' (1.5 x 2.25) אינץ' 3.5 x 5      | 3 בעמוד            |
| ('אינץ' (1.75 x 2.625) אינץ' 4 x 6     |                    |

|                                        | המשך    |
|----------------------------------------|---------|
| גודל הנייר (גודל הצילום)               | פריסה   |
| ('אינץ' (2.25 x 3.375) אינץ' 5 x 7     |         |
| ('אינץ' (3.33 x 5) אינץ 8 x 10         |         |
| ('אינץ' (4 x 6) אינץ' 8.5 x 11         |         |
| (מ"o 4.77 x 7.15) A6                   |         |
| (10 x 15 A4 מ"מ) A4                    |         |
| (מ"o 4.52 x 6.78) Hagaki               |         |
| (מ"o 3.96 x 5.94) L                    |         |
| ('אינץ' (1.5 x 2.25) אינץ' (3.5 x 5    | 4 בעמוד |
| ('אינץ' (1.75 x 2.5) אינץ 4 x 6        |         |
| ('אינץ' (2.2 x 3.25) אינץ' 5 x 7       |         |
| ('אינץ' (3.5 x 4.75) אינץ 8 x 10       |         |
| ('אינץ' (3.5 x 5) אינץ' 8.5 x 11       |         |
| (מ"o 4.77 x 6.92) A6                   |         |
| (א 13) A4 ס"מ)                         |         |
| (מ"ס 4.52 x 6.5) Hagaki                |         |
| (מ"o 3.96 x 5.7) L                     |         |
| אינץ' (1 x 1.375 אינץ') אינץ' 3.5 x 5  | 9 בעמוד |
| ('אינץ' 1.125 x 1.5) אינץ 4 x 6        |         |
| (אינץ' (1.5 x 2) אינץ' 5 x 7           |         |
| ('אינץ' (2.25 x 3) אינץ 8 x 10         |         |
| גודל של – (2.5 x 3.25) אינץ' (8.5 x 11 |         |
| תמונה לארנק                            |         |
| 03.07 x 4.05) A6 (מימ                  |         |
| (n"o 6.4 x 8.4) A4                     |         |
| (מ"o 2.9 x 3.86) Hagaki                |         |
| (2.53 x 3.36) L מ"ס                    |         |

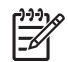

הערה ייתכן שהמדפסת תסובב את הצילומים כך שיתאימו לפריסה.

# שיפור איכות הצילומים

המדפסת מספקת מגוון של שיפורים שבאמצעותם ניתן לשפר את האיכות של צילומים המודפסים מכרטיס זיכרון. הגדרות הדפסה אלה אינן משנות את הצילום המקורי. ההשפעה שלהן באה לידי ביטוי רק בהדפסה.

| אופן הפתרון                                                                                                    | בעיה                    |
|----------------------------------------------------------------------------------------------------|-------------------------|
| 1. גע באפשרות <b>Print (הדפסה)</b> .<br>2. גע באפשרות 6×4 או Enlargement<br>(הגדלה) כדי לבחור בגודל הצילום הרצוי. | צילומים עם בהירות לקויה |

| אופן הפתרון                                                                                                    | בעיה                                                                                                    |
|----------------------------------------------------------------------------------------------------|----------------------------------------------------------------------------------------------------|
| <ol> <li>גע בגודל הנייר הרצוי.</li> <li>גע באפשרות Edit (עריכה) ולאחר מכן גע</li> <li>גע באפשרות Edit (עריכה) ולאחר מכן גע</li> <li>באפשרות Photo Brightness</li> <li>הצילום).</li> <li>גע במחוון הבהירות כדי להגביר או לצמצם</li> <li>את בהירות הצילום אל הרמה הרצויה</li> <li>ולאחר מכן גע באפשרות OK (אישור).</li> </ol>                                                                                                    |                                                                                                    |
| המאפיין של הסרת עיניים אדומות באופן<br>אוטומטי מופעל כאשר אתה מפעיל את<br>הפונקציה Photo Fix (תיקון צילום). הפעלת<br>הפונקציה Photo Fix (תיקון צילום) מחילה את<br>המאפיינים Smart Focus (מיקוד חכם),<br>המאפיינים Smart Focus (תאורה מותאמת) ו<br>Hed-I<br>מרת עיניים אדומות) על<br>Eye Removal<br>(תיקון אוטומטי)<br>(תיקון צילום).                                                                                                    | צילומים עם עיניים אדומות                                                                                                    |
| שיפור האיכות של צילומים המודפסים מתוך<br>קטעי וידאו<br>1. גע באפשרות Settings (הגדרות).<br>2. גע בחיצים כדי לגלול ולאתר את האפשרות<br>2. גע באפשרות Preferences<br>3. גע באפשרות Preferences (העדפות).<br>4. באמצעות החיצים, אתר את האפשרות<br>4. גע באפשרות Otideo Enhancement<br>גע בהפשרות Otideo Enhancement<br>1. גע באפשרות Otideo באפשרות אידער<br>1. גע באפשרות Otideo באפשרות אידער אידער מכן גע<br>1. גע באפשרות Otideo באפשרות אידער מכן אישור).<br>5. גע באפשרות Otideo באפשרות סנופעל) ולאחר מכן גע<br>1. גע באפשרות Otideo באפשרות סנופעל) ולאחר מכן גע<br>2. גע באפשרות Otideo באפשרות סנופעל) ולאחר מכן גע<br>2. גע באפשרות הדפסת צילומים מתוך<br>1. קטעי וידאו, עיין בסעיף הדפסת צילומים | קטעי וידאו באיכות ירודה<br>העדפה זו משפיעה על צילומים המודפסים<br>מתוך קטעי וידאו.<br>ארה מאפיין זה אינו משפר צילומים<br>Video באמצעות המאפיין משפר צילומים<br>שהודפסו באמצעות המאפיין זה גם<br>וידאו) בתפריט action prints<br>Print Options (אפשרויות הדפסה). מאפיין זה גם<br>אינו משפיע על צילומים שהודפסו<br>בפריסה של 9 צילומים בעמוד. |

# המשך

# הפגנת יצירתיות

המדפסת מספקת מגוון של כלים ואפקטים המאפשרים להשתמש בצילומים בדרכים יצירתיות. הגדרות הדפסה אלה אינן משנות את הצילום המקורי. ההשפעה שלהן באה לידי ביטוי רק בהדפסה.

| פעל לפי שלבים אלה                                                                                                    |                            | כדי לנסות את המאפיינים הבאים                                                                                                    |
|----------------------------------------------------------------------------------------------------|----------------------------|----------------------------------------------------------------------------------------------------|
| גע באפשרות Print (הדפסה).<br>גע באפשרות A×6 או Enlargements (הגדלות)<br>ובחר בגודל הצילום הרצוי.<br>גע בגודל הנייר הרצוי.<br>גע בצילומים הרצויים כדי לבחור תמונה אחת לפחות.<br>גע באפשרות Edit (עריכה) מתוך צילום נבחר. | .1<br>.2<br>.3<br>.4<br>.5 | הוספת אפקט צבע<br>באפשרותך להגדיר את המדפסת<br>לשינוי אפשרות הצבע המוחלת על<br>Color צילום, מבין האפשרויות<br>Black & (צבע) (ברירת מחדל), |

|                                                                                                    |          | המשך                                                                                                    |
|----------------------------------------------------------------------------------------------------|----------|----------------------------------------------------------------------------------------------------|
| נל לפי שלבים אלה                                                                                                    | פע       | כדי לנסות את המאפיינים הבאים                                                                                                    |
| Color השתמש בחיצים כדי לאתר את הפונקציה<br>Effect (אפקט צבע). גע באפשרות Effect                                               | .6       | (גוני Sepia (שחור-לבן), white (אוני white<br>חום), או Antique (מראה עתיק)                                                                                                    |
| <b>(אפקט צבע)</b> .<br>גע באפקט הצבע הרצוי.                                                                                   | .7       | צילומים שמודפסים עם אפקט<br>Sepia (גוני חום) מודפסים בגוני<br>חום ונראים דומים לצילומים שהופקו<br>בתחילת המאה ה-20. צילומים<br>שמודפסים עם אפקט Antique<br>(עתיק) מודפסים באותם גוני חום,<br>אך עם צבעים חיוורים יותר, שנוספו<br>כדי להעניק תחושה שהצילומים<br>נצבעו ביד. |
| גע באפשרות Settings (הגדרות).                                                                                                 | .1       | הוספת התאריך והשעה להדפסים                                                                                                    |
| גע באפשרות Preferences (העדפות) ולאחר מכן                                                                                     | .2       | באפשרותך להדפיס חותמת                                                                                                    |
| גע באפשו ווג סומר סומר סומר (ווונמונ ונארין).<br>נוו באסת מהאפוערויות הבאות ועל חותמת תאריב/ועונה:                            | ર        | המציינת מתי הצילום צולם, על                                                                                                    |
| באווע באווע אווינאויזיאין אווינאויזיאיו אווינאויזיאין אווינאויזיאין אווינאויזיאין אווינאויזיאין אווינאויזי<br>Date and Time – | .0       | החלק הקדמי של הצילומים. העדפה<br>זו משפועה על כל ההדפטום                                                                                                    |
| (תאריך בלבד) Date Only –                                                                                                    |          | וו נוספ עודעי כי חוחו פט ם.                                                                                                    |
| – Off (כבוי)                                                                                                    |          |                                                                                                    |
| ו אתה משתמש במחשב כדי לשנות את הצילום ולאחר                                                                                   | אב       |                                                                                                    |
| ן שומר את השינויים, פרטי התאריך והשעה המקוריים:                                                                               | מכ       |                                                                                                    |
| בדו. שינויים שתבצע בצילום באמצעות לוח הבקרה של                                                                                | יאו      |                                                                                                    |
| זדפסת אינם משפיעים על פרטי התאריך והשעה.                                                                                      | הנ       |                                                                                                    |
| יי לשנות את איכות ההדפסה ל-Normal (רגילה) עבור                                                                                | ст       | שינוי איכות ההדפסה                                                                                                    |
| ודת הדפסה אחת:                                                                                                    | עב       | באפשרותך לשנות את איכות                                                                                                    |
| גע באפשרות <b>Settings (הגדרות)</b> .                                                                                         | .1       | ההדפסה עבור צילומים. איכות                                                                                                    |
| גע באפשרות <b>Tools (כלים)</b> ולאחר מכן גע באפשרות                                                                           | .2       | ההדפסה Best (מיטבית) היא                                                                                                    |
| (איכות הדפסה).<br>אין בעמעובות למשיפא (בנולב) אלעבר מגו גע                                                                    | 2        | ברירת המחדל ומפיקה צילומים                                                                                                    |
| גע באפשו וונ <b>וווווסא (ו גיזה)</b> וזאווו נוכן גע<br>ראפוערות <b>OK (אוועור)</b>                                            | .5       | באיכות הגבוהה ביותר. איכות<br>בבדפסב Normal (בנולב) תובמת                                                                                                    |
| באפטרות אס (אישור).                                                                                                    |          | לחיסנון בדיו ולהדפסה מהיכה יותר                                                                                                    |
| איכות ההדפטה תחזור להגדרה Best (מיטבית) בעבודת<br>ההדפסה הראה                                                                 |          |                                                                                                    |
|                                                                                                    | 4        |                                                                                                    |
| גע באפשו וונ דוחד (הדפסה).<br>נון באפוערות 4x6 או Fnlargement (בנדלב) בדי                                                     | . I<br>2 | חיתוך צילום                                                                                                    |
| לרחור רגודל הצילוח הרצוי.                                                                                                    | .2       | לחץ על <b>זום +</b> ו- <b>זום –</b> כדי להקטין<br>אין לבנדול את באולים בו אולג                                                                                                    |
| גע בגודל הנייר הרצוי.                                                                                                    | .3       | או להגדיל אונ הצילום פי ×22.1.<br>בכמב במובבות בוע צ0 5                                                                                                    |
| גע בצילום הרצוי כדי לבחור את התמונה.                                                                                          | .4       | הו מה המי בית היא 20.0                                                                                                    |
| לחץ על <b>זום +</b> כדי להגדיל את הצילום פי ×1.25. תיבת                                                                       | .5       |                                                                                                    |
| החיתוך הירוקה מופיעה. לחץ על <b>זום +</b> שוב ושוב עד                                                                         |          |                                                                                                    |
| שתגיע להגדלה הרצויה. (לאחר הגדלת הצילום,                                                                                      |          |                                                                                                    |
| באפשרותך להקטין אותו בווזו וו באנזצעות לוויצוו על<br>זום –).                                                                  |          |                                                                                                    |
|                                                                                                    |          |                                                                                                    |
| הערה - וניבונ הוויונון ונשוננה מיו ז <i>ין י</i> צהוב<br>אם הדפסה בהנדלה הנרחרת תוכיד באופו                                   |          |                                                                                                    |
| משמעותי את איכות ההדפסה.                                                                                                    |          |                                                                                                    |

#### המשך

| י לפי שלבים אלה<br>                                                                     | פעז | כדי לנסות את המאפיינים הבאים |
|-----------------------------------------------------------------------------------------|-----|------------------------------|
| בכל רמת הגדלה, גע בחיצים כדי להזיז את תיבת<br>החיתור שמאלה. ימינה. למעלה או למטה.       | .6  |                              |
| גע באפשרות <b>Crop (חיתוך)</b> כאשר חלקה של<br>התמונה שברצונך להדפיס נמצא בתיבת החיתוך. | .7  |                              |
| החיתוך לא משנה את הצילום המקורי. ההשפעה באה<br>לידי ביטוי רק בהדפסה.                    |     |                              |
| גע באפשרות <b>Print (הדפסה)</b> .                                                       | .1  | הדפסת צילומים פנורמיים       |
| (פרוייקטים אחרים) Other Projects גע באפשרות                                             | .2  |                              |
| Panorama Prints ולאחר מכן גע באפשרות                                                    |     |                              |
| (הדפסי פנורמה).                                                                         |     |                              |
| פעל לפי ההנחיה לטעון חומר הדפסה בגודל                                                   | .3  |                              |
| מ (10 x 30 ס"מ (12 x 4 אינץ') ולאחר מכן גע באפשרות 10 x 30                              |     |                              |
| (אישור). OK                                                                             |     |                              |
| גע בצילום כדי לבחור בו. במידת הצורך, חתוך את                                            | .4  |                              |
| הצילום לפני הדפסתו. עיין בסעיף "יחס הגובה-רוחב                                          |     |                              |
| בתיבת החיתוך הוא 3:1".                                                                  |     |                              |
| הערה כל הצילומים שמודפסים במצב פנורמי<br>מודפסים ללא שוליים.                            |     |                              |

פרק 3

# התחברות 4

השתמש במדפסת כדי להישאר מחובר להתקנים ולאנשים אחרים.

# חיבור להתקנים אחרים

מדפסת זו מציעה מספר דרכים להתחברות למחשבים או להתקנים אחרים. כל סוג חיבור מאפשר לך לבצע דברים שונים.

| סוג החיבור והפריטים הדרושים                                                                                                    | מאפשר לך לבצע את הפעולות הבאות                                                                                                    |
|----------------------------------------------------------------------------------------------------|----------------------------------------------------------------------------------------------------|
| כרטיסי זיכרון<br>כרטיסי זיכרון<br>כרטיס זיכרון<br>כרטיס זיכרון של מצלמה דיגיטלית תואמת<br>הכנס את כרטיס הזיכרון לחריץ כרטיס הזיכרון<br>המתציח בחזית המדפסת                                                     | <ul> <li>הדפסה ישירות מכרטיס זיכרון למדפסת.</li> <li>שמירת צילומים מכרטיס זיכרון המותקן</li> <li>במדפסת למחשב, שבו ניתן לשפר או<br/>לארגן אותם באמצעות התוכנה</li> <li>לארגן אותם באמצעות התוכנה</li> <li>תוכנה אחרת. לקבלת מידע נוסף, עיין</li> <li>בסעיף שמירת צילומים במחשב ובסעיף</li> <li>הדפסת צילומים מכרטיס זיכרון.</li> </ul>                                                                                                    |
| USB<br>• כבל USB תואם USB, שאורכו<br>אינו עולה על 3 מטרים. לקבלת הוראות<br>USB לחיבור המדפסת באמצעות כבל<br>עיין בחוברת <i>להפעלה מהירה</i> .<br>• מחשב עם גישה לאינטרנט (לצורך שימוש<br>HP Photosmart Share-ב | <ul> <li>הדפסה ממחשב למדפסת. עיין בסעיף הדפסה ממחשב.</li> <li>שמירת צילומים מכרטיס זיכרון המותקן במדפסת למחשב, שבו ניתן לשפר או במדפסת למחשב, שבו ניתן לשפר או לארגן אותם באמצעות התוכנה לארגן אותם באמצעות התוכנה תוכנה אחרת.</li> <li>שיתוף צילומים באמצעות</li> <li>שיתוף צילומים באמצעות התוכנה לארגן אותם באמצעות התוכנה אחרת.</li> <li>שיתוף צילומים באמצעות התוכנה לארגן אותם באמצעות התוכנה אחרת.</li> <li>שיתוף צילומים באמצעות התוכנה לארגן אותם באמצעות התוכנה הדפסה ישירות למדפסת ממצלמה הדפסה ישירה. לקבלת מידע נוסף, עיין בסעיף ישירה. לקבלת מידע נוסף, עיין בסעיף הדפסה הדפסת צילומים ממצלמה דיגיטלית ובתיעוד של המצלמה.</li> </ul> |
| PictBridge                                                                                                    | הדפסה ישירה ממצלמה דיגיטלית תואמת<br>PictBridge למדפסת.<br>לקבלת מידע נוסף, עיין בסעיף הדפסת צילומים<br>ממצלמה דיגיטלית ובתיעוד של המצלמה.                                                                                                    |

| זמשך                                                                                                    |                                                                                                    |
|----------------------------------------------------------------------------------------------------|----------------------------------------------------------------------------------------------------|
| סוג החיבור והפריטים הדרושים                                                                                     | מאפשר לך לבצע את הפעולות הבאות                                                                                                    |
| סמל PictBridge                                                                                                  |                                                                                                    |
| מצלמה דיגיטלית תואמת PictBridge וכבל USB.<br>חבר את המצלמה ליציאת המצלמה ב <b>חזית</b><br>המדפסת.               |                                                                                                    |
| Bluetooth<br>מתאם Bluetooth האופציונלי למדפסת<br>אלחוטית של HP.                                                 | הדפסה מכל התקן הכולל טכנולוגיית אלחוט של<br>Bluetooth—כגון מצלמה דיגיטלית, טלפון<br>מצלמה או מחשב כף יד—למדפסת.                                                                        |
| אם אביזר זה צורף למדפסת או נרכש בנפרד,<br>עיין בתיעוד הנלווה ובעזרה שעל-גבי המסך<br>לקבלת הנחיות.               | אם חיברת את מתאם Bluetooth האופציונלי<br>למדפסת אלחוטית של HP למדפסת באמצעות<br>יציאת המצלמה, הקפד להגדיר כנדרש את<br>אפשרויות תפריט המדפסת Bluetooth. עיין<br>בסעיף Settings(הגדרות). |
| <b>HP iPod</b><br>HP iPod וכבל ה-USB המצורף אליו. חבר את<br>התקן HP iPod ליציאת המצלמה ב <b>חזית</b><br>המדפסת. | הדפסה ישירות מהתקן HP iPod (שמאוחסנים<br>בו צילומים) למדפסת. לקבלת מידע נוסף, עיין<br>בסעיף הדפסת צילומים מ-iPod.                                                                      |

# שמירת צילומים במחשב

באפשרותך לשמור צילומים במחשב מכל כרטיס זיכרון שהוכנס למדפסת, אם הגדרת חיבור USB בין שני ההתקנים.

#### Windows אם אתה משתמש במחשב

השתמש באחת מהשיטות הבאות לשמירת צילומים במחשב שלך.

- הכנס כרטיס זיכרון למדפסת. תוכנת ההעברה HP Transfer and) HP Photosmart Premier הכנס כרטיס זיכרון למדפסת. תוכנת המחשב ומאפשרת לך להקצות מיקום במחשב לשמירת תמונות.
   עם על מסך המחשב ומאפשרת לך להקצות מיקום במחשב לשמירת תמונות.
   HP Photosmart מידע נוסף, ראה את העזרה שעל-גבי המסך של תוכנת מדפסת HP Photosmart מידע נוסף, ראה את העזרה שעל-גבי המסך של תוכנת מדפסת אונה אידע נוסף.
  - הכנס כרטיס זיכרון למדפסת. כרטיס הזיכרון מופיע ב-Windows Explorer (סייר Windows)
     ככונן נשלף. פתח את הכונן הנשלף וגרור צילומים מהכרטיס אל מיקום כלשהו במחשב.

#### Macintosh אם אתה משתמש במחשב

- 1. הכנס כרטיס זיכרון למדפסת.
- .2. המתן ש-iPhoto יופעל ויקרא את תוכן כרטיס הזיכרון.
- .3. לחץ על Import כדי לשמור את הצילומים שבכרטיס במחשב Macintosh.

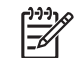

הערה כרטיס הזיכרון גם מופיע כסמל כונן בשולחן העבודה. אפשרותך לפתוח אותו ולגרור צילומים מהכרטיס לכל מיקום שהוא במחשב Macintosh.

# HP Photosmart Share התחברות באמצעות

השתמש ב-HP Photosmart Share כדי לשתף צילומים עם חברים ובני משפחה באמצעות דואר אלקטרוני, אלבומים מקוונים או שירות מקוון לגימור צילומים. יש לחבר את המדפסת למחשב עם גישה לאינטרנט באמצעות כבל USB, ולהתקין את כל תוכנות HP הנחוצות. אם אתה מנסה להשתמש באפשרות Share (שיתוף) אך לא התקנת או לא הגדרת את תצורת כל התוכנות, יופיעו הודעות שינחו אותך כיצד לפעול בכל שלב.

#### שימוש ב-USB) Share) לשליחת צילומים (מחשב Windows):

- 1. הכנס כרטיס זיכרון ובחר מספר צילומים.
- .2 גע באפשרות Share (שיתוף) במסך המדפסת.
- 3. לשיתוף אנשים אחרים בצילומים הנבחרים, פעל לפי ההנחיות שמופיעות במחשב.

#### (Mac שימוש ב-USB) Share) לשליחת צילומים (מחשב

- ובחר צילומים לשיתוף. לקבלת מידע אודות **HP Photosmart Premier** פתח את HP Photosmart Premier. HP Photosmart Premier עיין בסעיף ווא אודיין אודיין אודיין אודיין אודיין אודיין אודיין אודיין אודיין אודיין אודיי
- 2. לחץ על הכרטיסייה Applications שב-HP Photosmart Premier ולאחר מכן לחץ לחיצה כפולה על HP Photosmart Share.
  - 3. לשיתוף אנשים אחרים בצילומים הנבחרים, פעל לפי ההנחיות שמופיעות במחשב.

לקבלת מידע נוסף אודות השימוש ב-HP Photosmart Share, עיין בעזרה של התוכנה שעל-גבי המסך

# 5 הדפסה ממחשב

כדי להדפיס ממחשב, על תוכנת המדפסת להיות מותקנת. במהלך התקנת התוכנה, תותקן במחשב תוכנת HP Photosmart Premier (במחשבי Mac ובמחשבי Windows שמתבצעת בהם התקנה מלאה) או תוכנת HP Photosmart Essential (במחשבי Windows שמתבצעת בהם התקנה מהירה), המאפשרת ארגון, שיתוף, עריכה והדפסה של צילומים.

לקבלת מידע נוסף אודות התקנת התוכנה, עיין במדריך *להפעלה מהירה*. יש לעדכן את התוכנה באופן קבוע כדי להבטיח שימוש במאפיינים ובשיפורים העדכניים ביותר. לקבלת הנחיות, עיין בסעיף עדכון התוכנה.

כדי לעבוד עם צילומים, עליך להעביר אותם למחשב המחובר למדפסת. עיין בסעיף שמירת צילומים במחשב.

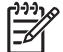

אפשרי רק HP Photosmart Premier הערה מחשב Windows: שימוש בתוכנת Undows ואילך. במחשבים המצוידים במעבדים הכוללים Intel® Pentium<sup>®</sup> III (או שווה ערך) ואילך.

# שימוש באפשרויות יצירתיות בתוכנת המדפסת

קרא עצות אלו בנוגע לאופן הפתיחה והשימוש ב-HP Photosmart ,HP Photosmart Premier ,HP Photosmart Share-i Essential

#### **HP Photosmart Premier**

HP Photosmart Premier היא תוכנה קלה לשימוש שמספקת לך את כל הנחוץ לך לצורך השתעשעות עם הצילומים, בנוסף לעריכה והדפסה בסיסיות של צילומים. תוכנה זו מספקת לך גישה ל-HP Photosmart Share, כך שבאפשרותך לשתף את הצילומים בקלות.

#### (Windows מחשב) HP Photosmart Premier פתח את

בשולחן העבודה. אם אתה זקוק **HP Photosmart Premier** בשולחן העבודה. אם אתה זקוק → לעזרה, עיין בעזרה של התוכנה בתוך HP Photosmart Premier.

#### (Mac מחשב) HP Photosmart Premier פתח את

ב-Dock ב- HP Photosmart Premier אם אתה זקוק לעזרה, בחר. התפריט help מתפריט HP Photosmart Premier help.

גלה את המאפיינים הרבים של HP Photosmart Premier:

- View (תצוגה) הצגת צילומים בגדלים שונים ובאופנים שונים. ארגון וניהול פשוט של הצילומים.
  - Edit (עריכה) חיתוך צילומים ותיקון צילומים עם עיניים אדומות. כוונון ושיפור אוטומטי של צילומים בגדלים שונים ובפריסות מרובות.
    - Print (הדפסה) הדפסת צילומים בגדלים שונים ובפריסות מרובות.
  - שליחת קבצים מצורפים Share (שיתוף) שליחת צילומים לחברים ובני משפחה ללא צורך בשליחת קבצים מצורפים גדולים באמצעות HP Photosmart Share, דרך טובה יותר לשליחת דואר אלקטרוני.
  - **Create** (יצירה) יצירה של דפי אלבומים, כרטיסים, לוחות שנה, צילומים פנורמיים, מדבקות לתקליטורים ועוד, בקלות.
    - איבוי) איצירת עותקי גיבוי של הצילומים לשמירה ואחסון. Back-up

### **HP Photosmart Essential**

HP Photosmart Essential היא תוכנה קלה לשימוש שמספקת יכולות עריכה והדפסה בסיסיות של צילומים. תוכנה זו מספקת לך גישה ל-HP Photosmart Share, כך שבאפשרותך לשתף את הצילומים בקלות. HP Photosmart Essential זמינה רק עבור מחשבי Windows.

#### (Windows מחשב) HP Photosmart Essential פתח את

אם אתה **HP Photosmart Essential** בשולחן העבודה. אם אתה HP Photosmart Essential איז לחיצה כפולה על הסמל של התוכנה בתוך HP Photosmart Essential.

גלה את המאפיינים הרבים של HP Photosmart Essential:

- View (תצוגה) הצגת צילומים בגדלים שונים באופנים שונים. ארגון וניהול פשוט של הצילומים.
- Edit (עריכה) חיתוך צילומים ותיקון צילומים עם עיניים אדומות. כוונון ושיפור באופן אוטומטי
   של צילומים כדי שיהיו מושלמים.
  - Print (הדפסה) הדפסת צילומים בגדלים שונים ובפריסות מרובות.
  - שליחת קבצים מצורפים (שיתוף) שליחת צילומים לחברים ובני משפחה ללא צורך בשליחת קבצים מצורפים Share
     גדולים באמצעות HP Photosmart Share, דרך טובה יותר לשליחת דואר אלקטרוני.

#### **HP Photosmart Share**

תוכנת HP Photosmart Share מאפשרת שליחת צילומים לחברים ולבני משפחה ללא צורך בשליחת קבצים מצורפים גדולים בהודעות דואר אלקטרוני. לקבלת מידע נוסף, עיין בסעיף התחברות באמצעות HP Photosmart Share ובעזרה של HP Photosmart Premier או של HP Photosmart Essential.

#### (Windows מחשב) HP Photosmart Share פתח את

או ב- HP Photosmart Premier שב-H**P Photosmart Share** → לחץ על הכרטיסייה HP Photosmart Essential

#### (Mac מחשב) HP Photosmart Share פתח את

# הגדרת העדפות הדפסה

העדפות ההדפסה מוגדרות כברירת מחדל, אך ניתן לשנותן בהתאם לצרכיך. בעת הדפסה מהמחשב, באפשרותך להגדיר הגדרות ספציפיות לעבודות הדפסה. בעת שינוי ההגדרות לפני הדפסה, יחולו השינויים רק על עבודת ההדפסה הנוכחית. בחלק מהתוכנות של Windows, עליך ללחוץ על Properties (מאפיינים) או על Preferences (העדפות) בתיבת הדו-שיח Print (הדפסה) כדי לגשת אל מאפייני ההדפסה המתקדמים. לקבלת מידע נוסף אודות העדפות הדפסה, עיין בעזרה האלקטרונית.

#### גישה להעדפות הדפסה (מחשב Windows)

- (הדפסה) Print פתח את תיבת הדו-שיח Print (הדפסה), בדרך כלל על-ידי בחירה באפשרות Print (הדפסה) בתפריט File (קובץ).
- או לחץ על **Print (הדפסה)**, או לחץ על 9. שנה את העדפות ההדפסה בכרטיסיות בתיבת הדו-שיח (הדפסה), או לחץ על Preferences (מאפיינים) או על Preferences (העדפות) כדי לגשת אל העדפות הדפסה נוספות.

#### גישה להעדפות הדפסה (מחשב Mac)

- 1. פתח את תיבת הדו-שיח Print, בדרך כלל על-ידי בחירה באפשרות Print בתפריט File.
- על-ידי בחירת אפשרויות ההדפסה שברצונך Print על-ידי בחירת אפשרויות ההדפסה שברצונך. לשנות בתפריט הנפתח Copies & Pages.

לקבלת מידע נוסף אודות שינוי העדפות ההדפסה, עיין בעזרה האלקטרונית.

#### פתיחת העזרה האלקטרונית

#### מחשב Windows:

- הקש F1 במקלדת.
- לקבלת עזרה ברמת השדה, לחץ על ? בפינה הימנית או השמאלית העליונה בתיבת הדו-שיח
   Print (הדפסה).

#### מחשב Mac:

- .1. בתפריט Finder, בחר באפשרות Help ולאחר מכן בחר באפשרות 1.
- 2. בחר באפשרות **Library ב-HP Photosmart Premier help** ולאחר מכן בחר באפשרות מדפסת HP Photosmart help.

# HP Real Life מאפייני טכנולוגיות

גלה את האפשרויות הרבות לעריכה ושיפור של צילומים במאפייני התוכנה של טכנולוגיות HP Real Life. מאפיינים אלה—כגון הסרת עיניים אדומות באופן אוטומטי ותאורה מותאמת—מאפשרים לך להדפיס צילומים באיכות גבוהה בקלות רבה יותר.

#### (Windows גישה למאפייני טכנולוגיות) Real Life גישה למאפייני טכנולוגיות

- (הדפסה) Print פתח את תיבת הדו-שיח Print (הדפסה), בדרך כלל על-ידי בחירה באפשרות Print (הדפסה) בתפריט File (קובץ).
- Real Life נייר/איכות), לאחר מכן לחץ על הלחצן Paper/Quality (נייר/איכות), לאחר מכן לחץ על הלחצן Digital Photography של חלא על בטכנולוגיית (Real Life צילום דיגיטלי בטכנולוגיית Preferences) הלחצן Real הלחצן הלחצן הלחצן הלחצן (מאפיינים) או Preferences הלחצן ולאחר מכן לחץ על הלחצן Life Digital Photography (צילום דיגיטלי בטכנולוגיית Real Life).

#### (Mac מחשב) Real Life גישה למאפייני טכנולוגיות

- 1. פתח את תיבת הדו-שיח Print, לרוב באמצעות בחירת באפשרות Print מתוך התפריט File.
- 2. בחר באפשרות Real Life Digital Photography מתוך התפריט הנפתח 2

פרק 5

# טיפול ותחזוקה <mark>6</mark>

המדפסת מצריכה תחזוקה מועטה. פעל לפי ההנחיות בסעיף זה כדי להאריך את חיי המדפסת והחומרים המתכלים וכדי להבטיח שהצילומים המודפסים יהיו תמיד באיכות הגבוהה ביותר.

- ניקוי ותחזוקת המדפסת 🔹
  - עדכון התוכנה 🔹
- אחסון ושינוע של המדפסת ומחסניות הדיו
  - שמירה על האיכות של נייר צילום 🏾

# ניקוי ותחזוקת המדפסת

הקפד על ניקיון ותחזוקה טובה של המדפסת ומחסנית ההדפסה בעזרת ההליכים הפשוטים המפורטים בסעיף זה.

#### ניקוי גוף המדפסת

- 1. כבה את המדפסת ולאחר מכן נתק את כבל המתח מגב המדפסת.
- 2. נגב את החלק החיצוני של המדפסת באמצעות מטלית רכה שהוספגה קלות במים.

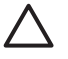

התראה אל תשתמש בתמיסת ניקוי מכל סוג שהוא. תכשירי ניקוי וחומרים לניקוי הבית עלולים לגרום נזק לגימור המדפסת. אין לנקות את החלק הפנימי של המדפסת. הרחק את כל הנוזלים מהחלק הפנימי של המדפסת. אין לשמן את פס המתכת שעליו נע ראש ההדפסה. הרעש המושמע כאשר ראש ההדפסה נע קדימה ואחורה הוא תופעה רגילה.

#### יישור המדפסת

השתמש בהליך הבא כאשר דוח הבדיקה העצמית מראה פסים או קווים לבנים על אחד מגושי הצבע.

אם אתה נתקל בבעיות איכות גם לאחר יישור המדפסת, נסה לנקות את ראש ההדפסה באמצעות ההליך המתואר בפרק טיפול ותחזוקה. אם הבעיות באיכות ההדפסה נמשכות גם לאחר היישור והניקוי, צור קשר עם התמיכה של HP.

- 1. טען במגש הראשי נייר לבן רגיל בגודל Letter או A4 שלא נעשה בו שימוש.
  - 2. גע באפשרות Settings (הגדרות).
- גע באפשרות Tools (כלים) ולאחר מכן גלול ואתר את האפשרות Align printer (יישור המדפסת).
- 4. גע באפשרות Align printer (יישור המדפסת). המדפסת מיישרת את ראש ההדפסה, מדפיסה דף יישור ומכיילת את עצמה. שמור את דף היישור למיחזור או השלך אותו.
  - .5 גע באפשרות OK (אישור).

#### הדפסת דף לדוגמה

באפשרותך להדפיס דף לדוגמה כדי לבדוק את איכות הדפסת הצילומים של המדפסת וכדי לוודא שהנייר נטען כהלכה.

- 1. טען נייר במגש הראשי. השתמש בנייר רגיל כדי לחסוך נייר צילום.
  - .2. גע באפשרות Settings (הגדרות).
- (הדפסת דף Print sample page גע באפשרות אחר מכן גע באפשרות **Tools (כלים**). 3. גע באפשרות לדוגמה).

#### ניקוי אוטומטי של ראש ההדפסה

אם אתה מבחין בקווים או פסים לבנים בצילומים שאתה מדפיס, או בגושי הצבע בדוח הבדיקה העצמית, השתמש בהליך זה לניקוי ראש ההדפסה. אין לנקות את מחסניות הדיו שלא לצורך, מאחר שפעולה זו מבזבזת דיו ומקצרת את חיי חרירי הדיו שבראש ההדפסה.

- . 1. טען נייר במגש הראשי. השתמש בנייר רגיל כדי לחסוך נייר צילום.
  - 2. גע באפשרות Settings (הגדרות).
- ניקוי ראש Clean printhead (ניקוי ראש Tools גע באפשרות 100 (כלים). גע באפשרות 5. גע באפשרות 3. ההדפסה).
  - .4 גע באפשרות Clean printhead (ניקוי ראש ההדפסה).

אם איכות ההדפסה עדיין נראית ירודה לאחר ניקוי ראש ההדפסה, נסה ליישר את המדפסת באמצעות ההליך המתואר בסעיף יישור המדפסת. אם הבעיות באיכות ההדפסה נמשכות גם לאחר הניקוי והיישור, צור קשר עם התמיכה של HP.

#### ניקוי ידני של מגעי מחסנית הדיו

אם מופיעה הודעה במסך המדפסת, המציינת שמחסנית חסרה או פגומה, נקה את המגעים בצבע נחושת במחסנית הדיו.

לפני ניקוי מגעי מחסנית הדיו, הסר את מחסנית הדיו ובדוק ששום דבר לא מכסה את מגעי המחסנית או את חריץ מחסנית הדיו, ולאחר מכן התקן מחדש את מחסנית הדיו. אם ממשיכה להופיע הודעה המציינת שמחסנית חסרה או פגומה, נקה את מגעי מחסנית הדיו. אם תמשיך לקבל הודעה זו גם לאחר ניקוי המגעים, יהיה עליך להחליף מחסנית דיו. הסר את מחסנית הדיו האמורה ובדוק את תאריך פקיעת האחריות בחלק התחתון, המופיע בתבנית HP כדי לקבל מחסנית דיו חלופית. המחסנית עדיין בתוקף, צור קשר עם תמיכת הלקוחות של HP כדי לקבל מחסנית דיו חלופית.

#### לניקוי מגעי מחסנית הדיו:

- .1 לצורך ניקוי המגעים, אסוף את הפריטים הבאים:
- מים מזוקקים, מים מסוננים או מים מבקבוק (מי ברז עלולים להכיל חומרים מזהמים שעלולים לגרום נזק למחסנית הדיו)

התראה אין להשתמש בחומרים לניקוי משטחים או באלכוהול לניקוי מגעי מחסנית ההדפסה. חומרים אלה עלולים לגרום נזק למחסנית הדיו או למדפסת HP Photosmart מדפסת

- ספוגיות יבשות מגומי מוקצף, בד נטול מוך, או כל חומר רך שלא יתפורר או ישאיר סיבים.
  - .2 פתח את המכסה העליון של המדפסת.
  - לחץ על הלשונית האפורה מתחת לחריץ מחסנית הדיו כדי לשחרר את התפס האפור בתוך המדפסת, ולאחר מכן הרם את התפס.

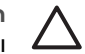

התראה אל תסיר יותר ממחסנית דיו אחת בכל פעם. הסר מחסנית דיו אחת בכל פעם ונקה אותה. אל תשאיר מחסנית דיו מחוץ למדפסת למשך יותר מ-30 דקות.

- הספג קלות ספוגית או מטלית במים, וסחוט היטב את המים העודפים.
- 5. אחוז במחסנית הדיו באמצעות הידית שלה, ונגב בעדינות רק את המגעים בצבע נחושת 5 באמצעות הספוגית או המטלית.

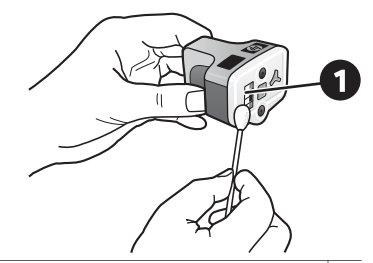

- נגב בעדינות רק את המגעים בצבע הנחושת 1
- 6. החזר את מחסנית הדיו לחריץ הריק ולחץ על התפס האפור כלפי מטה, עד שיינעל במקומו בנקישה.
  - חזור על הליך זה, בהתאם לצורך, עבור מחסניות הדיו האחרות.
    - 8. סגור את המכסה העליון.

התראה במחסנית הדיו עשוי להיווצר לחץ. הכנסת עצם זר למערכת אספקת הדיו עלולה לגרום לדליפה של הדיו, שעלול לבוא במגע עם אנשים או רכוש.

#### הדפסת דוח בדיקה עצמית

אם אתה נתקל בבעיות בהדפסה, הדפס דוח בדיקה עצמית. דוח זה, הכולל שני עמודים—הקרוי Extended Self Test Diagnostic Page (דף אבחון לבדיקה עצמית מורחבת)—יכול לסייע לך לאבחן בעיות הדפסה ויכול לספק פרטים חשובים אם עליך ליצור קשר עם התמיכה של HP. כמו כן, באפשרותך להשתמש בדוח זה כדי לבדוק את האחוז המשוער של כמות הדיו שנותרה במחסניות הדיו.

- 1. גע באפשרות Settings (הגדרות).
- 2. גע באפשרות Tools (כלים) ולאחר מכן גלול אל האפשרות Print test page (הדפסת דף ניסיון).
  - 3. גע באפשרות Print test page (הדפסת דף ניסיון).

מדפסת מדפסת HP Photosmart מדפיסה דוח בדיקה עצמית בן שני עמודים, שמכיל את הפרטים הבאים: הבאים:

- Product information (פרטי המוצר): מספר הדגם, המספר הסידורי ופרטים נוספים אודות המוצר.
- Revision information (פרטי מהדורה): מספר גרסת הקושחה וכן ציון האם מותקן אביזר להדפסה דו-צדדית של HP.
- Ink delivery system information (פרטים אודות המערכת לאספקת דיו): הצגת מפלס הדיו המשוער עבור כל אחת ממחסניות הדיו, מצבה של כל מחסנית דיו, התאריך שבו הותקנה כל מחסנית ותאריך התפוגה של כל מחסנית.
- Print head assembly information (פרטים אודות מכלול ראש ההדפסה): מידע שעשוי לסייע למטרות אבחון במידה ותפנה לתמיכה של HP.
- Print head parameters (פרמטרים של ראש ההדפסה): מכיל מידע שעשוי לסייע למטרות אבחון במידה ותפנה לתמיכה של HP.
- Print quality pattern (דפוס איכות הדפסה): הצגת שישה גושי צבע, המייצגים את כל אחת משש המחסניות המותקנות. כאשר מופיעים פסים בגושי הצבע, או כאשר חסרים גושי צבע, נקה את ראש ההדפסה באמצעות ההליך המתואר בפרק טיפול ותחזוקה. אם גם לאחר ניקוי ראש ההדפסה, גושי הצבע מצביעים על בעיות באיכות ההדפסה, יש ליישר את המדפסת בעזרת ההליך המתואר בסעיף יישור המדפסת. אם לאחר הניקוי והיישור, גושי הצבע ממשיכים להעיד על בעיות באיכות ההדפסה, יש לפנות לתמיכה של HP.
- History log (יומן היסטוריה): מידע שעשוי לסייע למטרות אבחון במידה ותפנה לתמיכה של HP.

| stended Self Test Diarnestic P                                                                                                    | are - 1 of 2                                                                                                    | Extended Self Test                                                                                                    | Diagnostic Page - 2 of 2                                                                                                    |
|----------------------------------------------------------------------------------------------------|----------------------------------------------------------------------------------------------------|----------------------------------------------------------------------------------------------------|----------------------------------------------------------------------------------------------------|
| any and the real property of                                                                                                    | Participation and conception                                                                                                    | Prist Head Parameters                                                                                                    |                                                                                                    |
| Product Information                                                                                                    | Revenue severation                                                                                                    | 10.000                                                                                                    |                                                                                                    |
| 11 Mariah Sundar (B. Paraman All and<br>21 Anni Sundar (B. 1997) (2019)<br>21 Anni Sundar (B. 1997)<br>20 Anni Sundar (B. 1997)<br>21 Anni Sundar (B. 1997)<br>21 Anni Sundar (B. 1997)<br>21 Anni Sundar (B. 1997)<br>21 Anni Sundar (B. 1997)                                                                                                    | [2] March & Ammuni J.<br>D. Hagan Addi. Ho. Artyr. No. 6400 A 1<br>D. Amara, Nucl. 1 & Artyr. No. 6400 A 1 & B<br>D. Amara, Nucl. 1 & Artyr. No. 6400 A 1 & B<br>D. Hamman Annual VCD, Mills. Collision<br>D. Haman Amara, VCD, Mills. 2000.                                                                                                    | (1) (1) (1) (1) (1) (1) (1) (1) (1) (1)                                                                                                    | M4         M1         M1         M2         M2         M2         M3         M1         M2         M3         M3< |
| 17. Coal Rep ( loss ) If<br>the loss ( Rep ( loss ) R                                                                                                    |                                                                                                    | Print Quelity Pattern                                                                                                    |                                                                                                    |
| 10 (take from fame from (int, or without 12-07                                                                                                    |                                                                                                    | State of the state of the state |                                                                                                    |
|                                                                                                    |                                                                                                    | (Plu, following use passion lock<br>markine if the test passion exists                                                                                                    | or almade he is an of Protochary without any simular or princing have Professions's                                                                                                    |
| lak Delivery System Information                                                                                                    |                                                                                                    | Park Talan                                                                                                    | Arthur, Rose Arthurst Pagest                                                                                                    |
| No. Markani, John         Vita         Vita           Statistica, L., Statistica, Statistica, Statisti, Statist, Statistica, Statistica, Statisti, Statistica, Statisti | Image: Control of the state of the state of the | n ar an an an an an an an an an an an an an                                                                                                    | Ri Jamiran<br>I Marian<br>I Maria Maria<br>I Maria Maria                                                                                                    |
| Print Bend Assembly Information                                                                                                    |                                                                                                    |                                                                                                    |                                                                                                    |
| No. Anal. Anal. (1) 101101111 (1) 1011010           No. Yu, Yu           No. Yu, Yu           No. Yu           No. Yu           No.                                                                                                    | <ul> <li>Name Fuelded Yao</li> <li>Name Fuelded Yao</li> <li>Name Fuelded Yao</li> <li>Name Fuelded Yao</li> <li>Name Fuelded Yao</li> <li>Name Fuelded Yao</li> <li>Name Fuelded Yao</li> </ul>                                                                                                    | · · · · · · · · · · · · · · · · · · ·                                                                                                    |                                                                                                    |

#### דוח בדיקה עצמית

### עדכון התוכנה

הורד את העדכון האחרון לתוכנת המדפסת באופן תקופתי, כדי להבטיח שיעמדו לרשותך המאפיינים והשיפורים העדכניים ביותר. באפשרותך להוריד עדכונים לתוכנת המדפסת באמצעות ביקור בכתובת .HP Software Update-או באמצעות שימוש www.hp.com/support

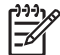

הערה עדכון תוכנת המדפסת שאתה מוריד מאתר האינטרנט של HP הערה עדכון את תוכנת .HP Photosmart Premier

#### הורדת התוכנה (Windows)

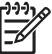

.HP Software Update- הערה ודא שאתה מחובר לאינטרנט לפני שתשתמש ב-

- בתפריט Start (התחל) של Windows, בחר Programs (תוכניות) (ב-Windows XP, בחר .1 כל התוכניות)) All Programs (כל התוכניות)) All Programs אחלון .נפתח HP Software Update
- לחץ על **Check Now (בדוק כעת)**. התוכנית HP Software Update תחפש באתר האינטרנט .2 של HP ותאתר עדכונים חדשים לתוכנת המדפסת. אם לא מותקנת במחשב הגרסה העדכנית ביותר של תוכנת המדפסת. מופיע עדכון תוכנה בחלון HP Software Update.

הערה אם מותקנת במחשב הגרסה העדכנית ביותר של תוכנת המדפסת, מופיעה No updates are available for" ההודעה הבאה HP Software Update בחלון (אין עדכונים זמינים עבור המערכת שלך בשלב זה). vour system at this time

- אם יש עדכון תוכנה זמין, לחץ על תיבת הסימון ליד עדכון התוכנה כדי לבחור בו. .3
  - לחץ על Install (התקו). .4
  - פעל בהתאם להנחיות שעל-גבי המסך כדי להשלים את ההתקנה. .5

#### הורדת התוכנה (Mac)

.HP Photosmart Updater הערה ודא שאתה מחובר לאינטרנט לפני שתשתמש ב-HP Photosmart Updater.

- . ב-Finder שבמחשב ה-Mac, בחר Finder. 1
- .HP Photosmart Updater < Photosmart < Hewlett-Packard בחר .2
- פעל לפי ההנחיות שעל-גבי המסך כדי לבדוק אם יש עדכוני תוכנה זמינים.
   אם אתה נמצא מאחורי חומת אש, עליך להזין את פרטי שרת ה-proxy בתוכנת העדכון.

# אחסון ושינוע של המדפסת ומחסניות הדיו

הגן על המדפסת ועל מחסניות הדיו באמצעות אחסון הולם כאשר אינך משתמש בהן.

#### אחסון ושינוע של המדפסת

המדפסת מתוכננת לעמוד בתקופות ארוכות או קצרות של חוסר פעילות. אחסן את המדפסת בתוך מבנה, הרחק מאור שמש ישיר, במקום שאינו נתון לטמפרטורות קיצוניות.

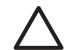

התראה כדי למנוע אובדן דיו או דליפת דיו: אין לשנע או לאחסן את המדפסת על צידה, או להשאיר את מחסניות הדיו מותקנות בזמן אחסון ושינוע של המדפסת.

#### אחסון ושינוע של מחסניות הדיו

בעת שינוע או אחסון של המדפסת, השאר תמיד את מחסנית הדיו הפעילה בתוך המדפסת, כדי למנוע את התייבשות הדיו.

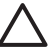

התראה 1 כדי למנוע אובדן דיו או דליפת דיו: השאר את מחסניות הדיו מותקנות בעת אחסון 4 ושינוע של המדפסת, והקפד שלא להשאיר מחסניות דיו משומשות מחוץ למדפסת לפרקי זמן ארוכים.

התראה 2 ודא שהמדפסת השלימה את תהליך הכיבוי לפני ניתוק כבל המתח. פעולה זו מאפשרת למדפסת לאחסן את ראש ההדפסה כהלכה.

פעל בהתאם לעצה זו כדי לשמור על מחסניות הדיו של HP ולהבטיח איכות הדפסה עקבית:

שמור את כל מחסניות הדיו שאינן בשימוש באריזות המקוריות האטומות, עד שתזדקק להן. אחסן את מחסניות הדיו בטמפרטורת החדר (15 עד 35 מעלות צלזיוס).

# שמירה על האיכות של נייר צילום

לקבלת תוצאות מיטביות עם נייר צילום, פעל בהתאם להנחיות בסעיף זה.

#### לאחסון נייר צילום

- אחסן את נייר הצילום באריזה המקורית או באריזה פלסטית הניתנת לאיטום חוזר.
  - אחסן את נייר הצילום הארוז על משטח מאוזן, קריר ויבש.
- החזר נייר צילום שלא נעשה בו שימוש לאריזה הפלסטית. נייר שנשאר במדפסת או נחשף לתנאי מזג האוויר שלה עשוי להסתלסל.

#### לטיפול בנייר צילום

- תמיד אחוז בנייר צילום בקצותיו, כדי לא להשאיר טביעות אצבע.
- אם קצוות נייר הצילום מסולסלים, הכנס אותו לאריזת האחסון הפלסטית וקפל אותו בעדינות בכיוון ההפוך מהסלסול, עד שהנייר יתיישר ויהיה שוב שטוח.

פרק 6

# פתרון בעיות 7

מדפסת HP Photosmart תוכננה להיות מדפסת אמינה ונוחה לשימוש. פרק זה מספק מענה לשאלות נפוצות בנוגע לשימוש במדפסת ולהדפסה ללא מחשב. הפרק כולל מידע אודות הנושאים הבאים:

- בעיות בחומרת המדפסת 🔹
  - בעיות הדפסה
  - הודעות שגיאה

לקבלת מידע נוסף אודות פתרון בעיות, ראה:

- פתרון בעיות הקשורות להתקנת התוכנה: המדריך להפעלה מהירה המצורף למדפסת.
- פתרון בעיות הקשורות לתוכנת המדפסת ולהדפסה ממחשב: העזרה שעל-גבי המסך עבור מדפסת HP Photosmart. לקבלת מידע אודות הצגת העזרה שעל-גבי המסך עבור מדפסת HP אם אתה משתמש במחשב Mac, עיין בסעיף ברוכים הבאים. אם אתה משתמש במחשב Mac, מומלץ שתעיין גם בפתרון הבעיות ובאפשרויות Readme ב-HP Photosmart Menu.

# בעיות בחומרת המדפסת

לפני פניה לתמיכה של HP, עיין בסעיף זה לקבלת עצות לפתרון בעיות או בקר בשירותי התמיכה המקוונת בכתובת www.hp.com/support.

| <u>لاردر</u> ا |
|----------------|
| =4             |

הערה אם ברצונך לחבר את המדפסת למחשב באמצעות כבל HP ,USB ממליצה HP ,USB הערה אם ברצונך לחבר את המדפסת למחשב באמצעות כבל 8 מטרים. להשתמש בכבל תואם USB 2.0 high-speed שאורכו אינו עולה על 3 מטרים.

#### נורית ההדפסה מהבהבת בכחול, אך המדפסת לא מדפיסה

פתרון המדפסת עסוקה בעיבוד נתונים; המתן עד שתסיים.

#### נורית ההתראה דולקת

#### פתרון

- בדוק את ההנחיות במסך המדפסת. אם מחוברת מצלמה דיגיטלית למדפסת, בדוק את ההנחיות במסך המצלמה. אם המדפסת מחוברת למחשב, בדוק את ההנחיות שבצג המחשב.
  - כבה את המדפסת ולאחר מכן נתק את כבל המתח שלה. המתן כ-10 שניות ולאחר מכן חבר אותה שוב לחשמל. הפעל את המדפסת.

אם נורית ההתראה ממשיכה לדלוק גם לאחר יישום הפתרונות המוצעים לעיל, בקר בכתובת www.hp.com/support, או צור קשר עם התמיכה של HP לקבלת עזרה.

#### המדפסת אינה מאתרת את הצילומים המאוחסנים בכרטיס הזיכרון

פתרון ייתכן שכרטיס הזיכרון מכיל סוגי קבצים שלמדפסת אין אפשרות לקרוא ישירות מהכרטיס.

- שמור את הצילומים במחשב ולאחר מכן הדפס אותם מהמחשב. לקבלת מידע נוסף, עיין
   בעזרה שעל-גבי המסך עבור מדפסת HP Photosmart ובתיעוד המצורף למצלמה.
- בפעם הבאה שתצלם תמונות, הגדר את המצלמה הדיגיטלית כך שתשמור אותן בתבנית קובץ שהמדפסת יכולה לקרוא ישירות מכרטיס הזיכרון. לקבלת רשימה של תבניות קובץ נתמכות, עיין בסעיף מפרטי המדפסת. לקבלת הנחיות אודות הגדרת המצלמה הדיגיטלית לשמירת צילומים בתבניות קובץ ספציפיות, עיין בתיעוד המצורף למצלמה.

#### המדפסת מחוברת לחשמל אך לא ניתן להפעיל אותה

#### פתרון

- ייתכן שהמדפסת צרכה מתח רב מדי. נתק את כבל המתח של המדפסת. המתן כ-10 שניות ולאחר מכן חבר שוב את כבל המתח. הפעל את המדפסת.
- ייתכן שהמדפסת מחוברת למפצל חשמלי שהמתג שלו כבוי. הפעל את המפצל ולאחר מכן הפעל את המדפסת.
  - ייתכן שכבל המתח פגום. ודא שהנורית הירוקה של כבל המתח דולקת.

#### המדפסת משמיעה רעשים כאשר מפעילים אותה, או מתחילה להשמיע רעשים לאחר שלא הייתה בשימוש זמן מה

**פתרון** ייתכן שהמדפסת תשמיע רעשים לאחר פרקי זמן ארוכים של חוסר פעילות (כשבועיים), או כאשר הייתה הפרעה לפעולת ספק המתח שלאחריה פעולתו חודשה. זוהי תופעה רגילה. המדפסת מבצעת הליך תחזוקה אוטומטי כדי להבטיח הפקה של פלט באיכות מיטבית.

#### כל הנוריות מהבהבות במדפסת

**פתרון** המדפסת נתקלה בשגיאת חומרה וייתכן שיש לתקן אותה. נתק את כבל המתח מהמדפסת. המתן כ-10 שניות ולאחר מכן חבר אותה שוב לחשמל. הפעל את המדפסת. אם הנוריות ממשיכות להבהב, בקר בכתובת www.hp.com/support, או צור קשר עם התמיכה של HP.

#### בעיות הדפסה

לפני פניה לתמיכה של HP, עיין בסעיף זה לקבלת עצות לפתרון בעיות או בקר בשירותי התמיכה המקוונת בכתובת www.hp.com/support.

#### המדפסת לא מדפיסה צילומים ללא שוליים בעת הדפסה מלוח הבקרה

**פתרון** ודא שנבחרה הפריסה הנכונה בעת הגדרת עבודת ההדפסה. בעת בחירה של צילום וגודל נייר, על מלבן התמונה להיות צבוע בכתום כדי לציין הדפסה ללא שוליים.

#### ההדפסה איטית מאוד

**פתרון** ייתכן שמדובר באחד מהמצבים הבאים: 1) ייתכן שאתה מדפיס PDF או פרוייקט שמכיל גרפיקה או צילומים ברזולוציה גבוהה, או 2) ייתכן שבחרת ברזולוציה הגבוהה ביותר עבור ההדפס. פרוייקטים גדולים ומורכבים שמכילים גרפיקה או צילומים, מודפסים לאט יותר מאשר מסמכי טקסט, במיוחד ברזולוציות גבוהות.

#### הנייר לא מוזן כהלכה לתוך המדפסת מהמגש הראשי

#### פתרון

- ייתכן שטענת כמות גדולה מדי של נייר במגש. הוצא חלק מהנייר ונסה להדפיס שוב.
- ייתכן שלא דחפת את המגש הראשי פנימה עד הסוף. דחוף את המגש הראשי פנימה עד הסוף.
  - ייתכן שמכווני הנייר אינם מכווננים כראוי. ודא שמכווני הרוחב והאורך של הנייר צמודים לקצות הנייר, אך אינם מקמרים את הנייר.
- ייתכן ששני גיליונות נייר או יותר נדבקו זה לזה. הוצא את הנייר מהמגש הראשי, הפרד את קצות הערימה בנפנוף קל כדי להפריד את גיליונות הנייר זה מזה ולאחר מכן טען מחדש את הנייר ונסה להדפיס.
  - אם הנייר מקומט או מכוכף, נסה להשתמש בנייר אחר.
- ייתכן שהנייר דק מדי או עבה מדי. להשגת תוצאות מיטביות, השתמש בנייר HP למדפסות הזרקת דיו. לקבלת מידע נוסף, עיין בסעיף בחירת הנייר המתאים.

#### דפים מודפסים נופלים ממגש הפלט

פתרון תמיד פתח את מאריך מגש הפלט כאשר אתה מדפיס.

#### ההדפס יוצא גלי או מסולסל

**פתרון** הפרוייקט שהנך מדפיס צורך כמות דיו גדולה מהרגיל. הדפס את הפרוייקט מתוך מחשב והשתמש בתוכנת המדפסת כדי להקטין את רמת הרוויה של הדיו. לקבלת מידע נוסף, עיין בעזרה שעל-גבי המסך עבור מדפסת HP Photosmart.

#### המסמך מודפס בזווית או מוסט מכיוון המרכז

#### פתרון

- ייתכן שלא טענת את הנייר כהלכה. טען מחדש את הנייר, הקפד להניח אותו בכיוון הנכון במגש הראשי ולהצמיד את מכווני הרוחב והאורך של הנייר לקצות הנייר. לקבלת הנחיות לטעינת נייר, עיין בסעיף טעינת הנייר.
  - אם אתה משתמש באביזר להדפסה דו-צדדית, נסה להסיר אותו, להחזיר את הדלת האחורית למקומה ולהדפיס שוב.
    - ייתכן שיש ליישר את המדפסת. לקבלת מידע נוסף, עיין בסעיף יישור המדפסת.

#### הצבעים המודפסים אינם משביעי רצון

#### פתרון

- ייתכן שאחת ממחסניות הדיו הצבעוני עומדת להתרוקן, וכתוצאה מכך מתבצעת החלפה לצבע אחר במהלך ההדפסה. בדוק את מפלס הדיו המשוער באמצעות נגיעה בסמלי הדיו במסך דף הבית. אם מחסנית דיו עומדת להתרוקן, החלף אותה. לקבלת מידע נוסף, עיין בסעיף הכנסת מחסניות דיו.
  - ייתכן שיש ליישר את המדפסת. לקבלת מידע נוסף, עיין בסעיף יישור המדפסת.
  - ייתכן שיש לנקות את ראש ההדפסה. לקבלת מידע נוסף, עיין בסעיף טיפול ותחזוקה.

#### לא יוצאים דפים מהמדפסת, או שאירעה חסימת נייר במהלך ההדפסה

#### פתרון

- ייתכן שיש לטפל במדפסת. קרא את ההנחיות שעל-גבי מסך המדפסת.
- ייתכן שאין אספקת מתח או שאחד החיבורים רופף. ודא שקיימת אספקת מתח ושכבל המתח מחובר היטב.
- ייתכן שאין נייר במגש הראשי או במגש הצילום. בדוק שטענת את הנייר כהלכה. לקבלת הנחיות לטעינת נייר, עיין בסעיף טעינת הנייר.
  - אם אירעה חסימת נייר במהלך ההדפסה, נסה את הפעולות הבאות:
- כבה את המדפסת ולאחר מכן נתק אותה ממקור מתח. נקה את המדפסת מפיסות נייר שעשויות לחסום את נתיב הנייר. הסר את דלת הגישה האחורית. הסר בעדינות נייר שנתקע במדפסת, ולאחר מכן החזר את דלת הגישה האחורית למקומה. אם לא נייר שנתקע במדפסת, ולאחר מכן החזר את דלת הגישה האחורית למקומה. אם לא ניתן לשחרר את חסימת הנייר מהאזור האחורי של המדפסת, נסה לשחרר את החסימה דרך מרכז המדפסת באמצעות פתיחת דלת חסימות הנייר שנמצאת בתוך החסימה דרך מרכז המדפסת באמצעות פתיחת דלת חסימות הנייר שנמצאת בתוך המסימה דרך מרכז המדפסת באמצעות פתיחת דלת חסימות הנייר שנמצאת בתוך המסימה דרך מרכז המדפסת באמצעות פתיחת דלת חסימות הנייר שנמצאת בתוך המכסה העליון. כדי לראות איורים של שני המקומות המשמשים לשחרור חסימות נייר, עיין בסעיף שגיאות הקשורות לנייר. כאשר תסיים לשחרר את חסימת הנייר, חבר את המדפסת בחזרה לחשמל, הפעל אותה ונסה להדפיס שוב.
- אם הדפסת על-גבי מדבקות, ודא שאף מדבקה לא התקלפה מגיליון המדבקות כאשר הגיליון עבר דרך המדפסת.

#### המדפסת פלטה דף ריק

#### פתרון

- ייתכן שהתחלת להדפיס ולאחר מכן ביטלת את עבודת ההדפסה.
   אם ביטלת את עבודת ההדפסה לפני שההדפסה החלה, ייתכן שהמדפסת כבר טענה נייר כהכנה להדפסה. בפעם הבאה שתדפיס, המדפסת תפלוט דף ריק לפני שתתחיל את פרוייקט ההדפסה החדש.
  - ייתכן שנשלחה למדפסת עבודת הדפסה עם כמות גדולה של נתונים.
     המתן עד שהמדפסת תטפל בראש ההדפסה לפני שתמשיך להדפיס.

#### המדפסת הציגה בקשה להדפיס דף יישור

**פתרון** מעת לעת, יש לבצע במדפסת יישור של ראש ההדפסה כדי לשמור על איכות הדפסה מיטבית.

כאשר תתבקש, טען נייר רגיל בגודל Letter או A4. השלך את דף היישור או שמור אותו למיחזור.

#### הצילום לא הודפס באמצעות הגדרות ברירת המחדל של ההדפסה

**פתרון** ייתכן ששינית את הגדרות ההדפסה עבור הצילום הנבחר. הגדרות ההדפסה המוחלות על צילום יחיד גוברות על הגדרות ההדפסה המשמשות כברירת מחדל. מחק את כל הגדרות ההדפסה שהחלת על צילום יחיד באמצעות ביטול הבחירה באותו צילום. לקבלת מידע נוסף, עיין בסעיף Settings(הגדרות).

#### המדפסת פולטת את הנייר כאשר היא מתכוננת להדפסה

**פתרון** ייתכן שאור שמש ישיר מפריע לפעולה של חיישן הנייר האוטומטי. הרחק את המדפסת מאור שמש ישיר.

#### איכות ההדפסה ירודה

#### פתרון

- ייתכן שאחת ממחסניות הדיו עומדת להתרוקן, וכתוצאה מכך מתבצעת החלפה לצבע אחר במהלך ההדפסה. בדוק את מפלס הדיו המשוער באמצעות נגיעה בסמלי הדיו במסך דף הבית. אם מחסנית דיו עומדת להתרוקן, החלף אותה. לקבלת מידע נוסף, עיין בסעיף הכנסת מחסניות דיו.
  - השתמש בנייר צילום שמיועד עבור המדפסת. לקבלת תוצאות מיטביות, השתמש בסוגי הנייר המומלצים, המפורטים בסעיף בחירת הנייר המתאים.
    - ייתכן שאתה מדפיס על הצד ההפוך של הנייר. ודא שטענת את הנייר כשהצד המיועד להדפסה פונה כלפי מטה.
- ייתכן שבחרת בהגדרת רזולוציה נמוכה במצלמה הדיגיטלית. הקטן את גודל התמונה ונסה להדפיס שוב. להשגת תוצאות מיטביות בעתיד, הגדר את המצלמה הדיגיטלית לרזולוציית צילומים גבוהה יותר.
  - ייתכן שקיימת בעיה במחסנית דיו או בראש ההדפסה. נסה לבצע את הפעולות הבאות:
  - הסר ולאחר מכן החזר את כל אחת ממחסניות הדיו למקומה, בזו אחר זו, כדי לוודא שכולן מיוצבות היטב במקומן.
    - הפעל את ההליך האוטומטי לניקוי ראש ההדפסה. לקבלת מידע נוסף, עיין בפרק טיפול ותחזוקה.
      - יישר את המדפסת. לקבלת מידע נוסף, עיין בסעיף יישור המדפסת.
  - אם הבעיות באיכות ההדפסה נמשכות גם לאחר יישום כל הפתרונות המוצעים לעיל,
     צור קשר עם התמיכה של HP.

#### הצילומים לא מודפסים כהלכה

#### פתרון

- ייתכן שטענת את נייר הצילום בצורה שגויה. טען את נייר הצילום כשהצד המיועד להדפסה פונה כלפי מטה.
  - ייתכן שנייר הצילום לא הוזן כהלכה למדפסת. נסה לבצע את הפעולות הבאות:
- בדוק אם אירעה חסימת נייר. לקבלת מידע נוסף, עיין בסעיף שגיאות הקשורות לנייר.
  - הכנס את נייר הצילום עמוק ככל האפשר לתוך מגש הצילום.
    - טען גיליון אחד של נייר צילום בכל פעם.

#### הצילומים שסומנו להדפסה במצלמה הדיגיטלית אינם מודפסים

**פתרון** מצלמות דיגיטליות מסוימות מאפשרות לסמן צילומים להדפסה הן בזיכרון הפנימי של המצלמה והן בכרטיס הזיכרון. אם סימנת צילומים בזיכרון הפנימי, ולאחר מכן העברת צילומים המצלמה והן בכרטיס הזיכרון. אם סימנת צילומים בזיכרון הפנימי, ולאחר מכן אינומים להדפסה מהזיכרון הפנימי של המצלמה לכרטיס הזיכרון, הסימונים לא מועברים. סמן צילומים להדפסה לאחר שתעביר אותם מהזיכרון הפנימי של המצלמה הדיגיטלית לכרטיס הזיכרון.

## הודעות שגיאה

לפני פניה לתמיכה של HP, עיין בסעיף זה לקבלת עצות לפתרון בעיות או בקר בשירותי התמיכה המקוונת בכתובת www.hp.com/support.

ניתן לחלק את הודעות השגיאה שמופיעות על-גבי מסך המדפסת לסוגים הבאים:

- שגיאות הקשורות לנייר 🔹
- שגיאות הקשורות למחסניות דיו 🔹
- שגיאות הקשורות לכרטיס זיכרון 🏼 🔹
- שגיאות הקשורות להדפסה ממחשב 🔹

#### שגיאות הקשורות לנייר

לפני פניה לתמיכה של HP, עיין בסעיף זה לקבלת עצות לפתרון בעיות או בקר בשירותי התמיכה המקוונת בכתובת www.hp.com/support.

# הודעת שגיאה: .Clear jam then press OK. Paper jam (חסימת נייר. שחרר את החסימה ולאחר מכן לחץ על OK (אישור).)

**פתרון** כבה את המדפסת ולאחר מכן נתק אותה ממקור מתח. נקה את המדפסת מפיסות נייר שעשויות לחסום את נתיב הנייר. הסר את דלת הגישה האחורית. הסר בעדינות נייר שנתקע במדפסת, ולאחר מכן החזר את דלת הגישה האחורית למקומה.

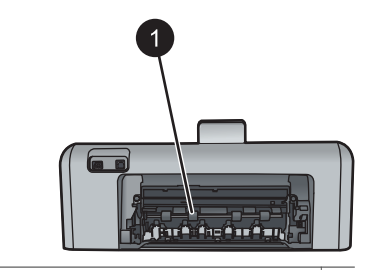

1 הסר את דלת הגישה האחורית כדי לשחרר חסימות נייר.

אם לא ניתן לשחרר את חסימת הנייר מהאזור האחורי של המדפסת, נסה לשחרר את החסימה דרך מרכז המדפסת באמצעות פתיחת דלת חסימות הנייר שנמצאת בתוך המכסה העליון.

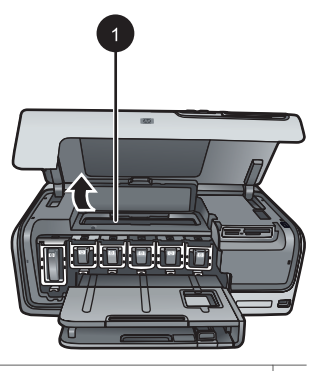

1 | פתח את דלת חסימות הנייר כדי לשחרר חסימות נייר במרכז המדפסת.

חבר את המדפסת בחזרה לחשמל והפעל אותה.

# הנייר אזל. טען נייר ולאחר מכן Out of paper. Load paper then press OK. הודעת שגיאה: .) אישור).) סאן על אל (אישור).)

**פתרון** טען נייר ולאחר מכן גע באפשרות **OK (אישור)** כדי להדפיס שוב. לקבלת הנחיות לטעינת נייר, עיין בסעיף טעינת הנייר.

#### הודעת שגיאה: .Unsupported media size (גודל לא נתמך של חומרי הדפסה.)

**פתרון** גודל הנייר שטענת במגש הנייר לא נתמך על-ידי המדפסת. גע באפשרות **OK (אישור)** ולאחר מכן טען נייר בגודל נתמך במקום. לקבלת רשימה של גודלי נייר נתמכים, עיין בסעיף מפרטי המדפסת.

#### הודעת שגיאה: Automatic paper sensor failed. (כשל בחיישן הנייר האוטומטי.)

**פתרון** חיישן הנייר האוטומטי חסום או פגום. נסה להרחיק את המדפסת מאור שמש ישיר ולאחר מכן גע באפשרות **OK (אישור)** ונסה להדפיס שוב. אם פעולה זו לא פותרת את הבעיה, בקר בכתובת www.hp.com/supportאו צור קשר עם התמיכה של HP.

#### שגיאות הקשורות למחסניות דיו

לפני פניה לתמיכה של HP, עיין בסעיף זה לקבלת עצות לפתרון בעיות או בקר בשירותי התמיכה המקוונת בכתובת www.hp.com/support. **פתרון** בפעם הראשונה שתגדיר את מדפסת מדפסת HP Photosmart ותשתמש בה, הקפד להתקין את מחסניות הדיו שהגיעו עם המדפסת. הדיו במחסניות דיו אלה מותאם במיוחד להתמזגות עם הדיו שנמצא כבר במכלול ראש ההדפסה.

כדי לפתור שגיאה זו, החלף את מחסניות הדיו האמורות במחסניות הדיו שסופקו עם מדפסת מדפסת HP Photosmart שברשותך.

לקבלת מידע נוסף אודות החלפת מחסניות דיו, עיין בסעיף הכנסת מחסניות דיו.

#### הודעת שגיאה: Incorrect ink cartridge (מחסנית דיו לא מתאימה)

**פתרון** לא ניתן להשתמש במחסניות הדיו שצוינו לאחר שבוצע אתחול של ההתקן. החלף את מחסניות הדיו במחסניות דיו המתאימות למדפסת מדפסת HP Photosmartשברשותך. מספרי המחסניות שבהן ניתן להשתמש במדפסת זו מופיעים על הכריכה האחורית של מדריך מודפס זה. לקבלת מידע נוסף אודות החלפת מחסניות דיו, עיין בסעיף הכנסת מחסניות דיו.

#### הודעת שגיאה: Replace cartridges soon (החלף את המחסניות בקרוב)

**פתרון** . The indicated ink cartridge(s) are low on ink מחסניות הדיו שמצוינות עומדות להתרוקן.)

ייתכן שתוכל להמשיך להדפיס למשך זמן קצר עם הדיו שנותר במכלול ראש ההדפסה. החלף את מחסניות הדיו שצוינו או גע באפשרות **OK (אישור)** כדי להמשיך.

לקבלת מידע נוסף אודות החלפת מחסניות דיו, עיין בסעיף הכנסת מחסניות דיו.

#### הודעת שגיאה: Ink cartridge(s) are empty (מחסניות הדיו ריקות)

פתרון החלף את מחסניות הדיו שמצוינות במחסניות דיו חדשות.

- אם מחסנית הדיו השחור ריקה, באפשרותך להמשיך להדפיס עם מחסניות הדיו של הצבעים האחרים באמצעות בחירה באפשרות זו בהנחיות המוצגות על-גבי מסך המדפסת.
  - אם מחסנית דיו צבעוני ריקה, באפשרותך להמשיך להדפיס עם מחסנית הדיו השחור
     באמצעות בחירה באפשרות זו בהנחיות המוצגות על-גבי מסך המדפסת.

בהתאם לסטטוס עבודת ההדפסה, באפשרותך לגעת באפשרות **OK (אישור)** כדי להמשיך. אם מדפסת מדפסת HP Photosmart נמצאת בעיצומה של הדפסת עבודה, לחץ על Cancel (ביטול) והתחל מחדש את עבודת ההדפסה.

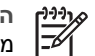

הערה איכות הטקסט והצילומים תהיה שונה מזו המתקבלת בעת הדפסה עם כל מחסניות הדיו. אם לא תחליף את מחסניות הדיו הריקות בקרוב, ההדפסה תיפסק.

לקבלת מידע נוסף אודות החלפת מחסניות דיו, עיין בסעיף הכנסת מחסניות דיו.

#### (אין אפשרות להדפיס) Cannot print (אין אפשרות להדפיס)

פתרון אזל הדיו במחסניות הדיו שמצוינות.

החלף את מחסניות הדיו שמצוינות באופן מיידי על מנת שתוכל לחדש את ההדפסה.

למדפסת מדפסת HP Photosmart אין אפשרות להמשיך בהדפסה עד להחלפת מחסניות הדיו שצוינו. כל ההדפסות ייפסקו.

#### הודעת שגיאה: Ink cartridge problem (בעיה במחסניות הדיו)

**פתרון** מחסניות הדיו שמצוינות חסרות או פגומות.

החלף את מחסניות הדיו שמצוינות באופן מיידי על מנת שתוכל לחדש את ההדפסה. אם לא חסרות מחסניות דיו במדפסת מדפסת HP Photosmart, ייתכן שיש לנקות את המגעים של מחסניות הדיו.

לקבלת מידע נוסף אודות החלפת מחסניות דיו, עיין בסעיף הכנסת מחסניות דיו. לקבלת מידע נוסף אודות ניקוי מגעי מחסניות הדיו, עיין בפרק טיפול ותחזוקה.

אם לא חסרות מחסניות דיו במדפסת מדפסת HP Photosmart ואתה ממשיך לקבל הודעה זו לאחר ניקוי המגעים של מחסניות הדיו, תזדקק למחסנית דיו חלופית. הסר את מחסנית הדיו האמורה ובדוק את תאריך פקיעת האחריות בחלק התחתון, המופיע בתבנית /YYY/MMM DD. אם האחריות על המחסנית עדיין בתוקף, צור קשר עם תמיכת הלקוחות של HP כדי לקבל מחסנית דיו חלופית.

#### (תאריך התפוגה של הדיו קרב) Ink expiration near הודעת שגיאה:

**פתרון** אם התאריך הנוכחי קרוב לתאריך התפוגה, שקול להחליף את מחסניות הדיו כדי להשיג איכות הדפסה מיטבית. באפשרותך להמשיך להדפיס באמצעות נגיעה באפשרות **OK (אישור)**. HP אינה יכולה לערוב לאיכות או לאמינות של דיו שפג תוקפו.

לקבלת מידע נוסף אודות החלפת מחסניות דיו, עיין בסעיף הכנסת מחסניות דיו.

#### הודעת שגיאה: Ink cartridge(s) are expired (פג תוקפן של מחסניות ההדפסה)

**פתרון** אם פג תוקף מחסניות הדיו, החלף את מחסניות הדיו כדי להשיג איכות הדפסה מיטבית. באפשרותך להמשיך להדפיס באמצעות נגיעה באפשרות **OK (אישור)**. HPאינה יכולה לערוב לאיכות או לאמינות של דיו שפג תוקפו.

לקבלת מידע נוסף אודות החלפת מחסניות דיו, עיין בסעיף הכנסת מחסניות דיו.

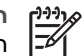

<sup>1</sup> הערה לכל מחסנית דיו יש תאריך תפוגה. כאשר מתקבלת הודעה בנוגע לתאריך התפוגה של הדיו, הסר והחלף את מחסנית הדיו שפג תוקפה ולאחר מכן סגור את ההודעה. כמו כן, באפשרותך להמשיך להדפיס מבלי להחליף את מחסנית הדיו, באמצעות בחירה באפשרות OK (אישור) בהודעה בנוגע לתאריך התפוגה של המחסנית. HP ממליצה להחליף את מחסניות הדיו שפג תוקפן. HP אינה יכולה לערוב לאיכות או לאמינות של מחסניות דיו שפג תוקפן.

#### (HP הודעת שגיאה: Non-HP ink (דיו שאינו מתוצרת)

. פתרון החלף את מחסניות הדיו שצוינו או גע באפשרות OK (אישור) כדי להמשיך.

HP ממליצה להשתמש במחסניות דיו מקוריות של HP. מחסניות הדיו המקוריות של HP תוכננו עבור מדפסות של HP ונבדקו בעזרתן כדי לסייע לך להפיק תוצאות מעולות בקלות, פעם אחר פעם.

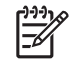

הערה HP אינה יכולה לערוב לאיכות או לאמינות של דיו שאינו מתוצרת HP. שירות או רכיבים חלופיים שיידרשו עבור המדפסת כתוצאה מכשל של המדפסת או נזק המיוחס לשימוש בדיו שאינו מתוצאת HP לא ייכללו במסגרת האחריות. אם אתה סבור שרכשת מחסניות דיו מקוריות של HP, בקר בכתובת: www.hp.com/go/anticounterfeit

#### (דיו מקורי של HP הודעת שגיאה: Original HP ink depleted (דיו מקורי של אזל)

. פתרון החלף את מחסניות הדיו שצוינו או גע באפשרות OK (אישור) כדי להמשיך.

HP ממליצה להשתמש במחסניות דיו מקוריות של HP. מחסניות הדיו המקוריות של HP תוכננו עבור מדפסות של HP ונבדקו בעזרתן כדי לסייע לך להפיק תוצאות מעולות בקלות, פעם אחר פעם.

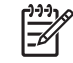

הערה HP אינה יכולה לערוב לאיכות או לאמינות של דיו שאינו מתוצרת HP. שירות או רכיבים חלופיים שיידרשו עבור המדפסת כתוצאה מכשל של המדפסת או נזק המיוחס לשימוש בדיו שאינו מתוצאת HP לא ייכללו במסגרת האחריות.

> אם אתה סבור שרכשת מחסניות דיו מקוריות של HP, בקר בכתובת: www.hp.com/go/anticounterfeit

#### הודעת שגיאה: Scheduled maintenance (תחזוקה תקופתית)

**פתרון** עליך ליישר את המדפסת כדי להבטיח איכות הדפסה מעולה. כאשר במגש הראשי טעון נייר לבן רגיל בגודל Letter או A4 שלא נעשה בו שימוש, גע באפשרות **OK (אישור)**. מדפסת מדפסת HP Photosmart מיישרת את ראש ההדפסה, מכיילת את המדפסת ולאחר מכן מדפיסה דף ניסיון. מחזר את דף הניסיון או השלך אותו.

#### (שגיאת כיול) Calibration error (שגיאה:

#### פתרון

- אם בזמן יישור המדפסת טעון במגש הראשי נייר צבעוני או נייר צילום, פעולת היישור עלולה להיכשל. טען במגש הראשי נייר לבן רגיל בגודל Letter או A4 שלא נעשה בו שימוש, ולאחר מכן נסה שוב לבצע את היישור. אם היישור נכשל שנית, ייתכן שיש חיישן פגום או מחסנית דיו פגומה; פנה לתמיכה של HP.
  - מחסנית הדיו או החיישן פגומים. צור קשר עם התמיכה של HP.

#### הודעת שגיאה: Print cartridge cradle is stuck (תושבת מחסנית ההדפסה תקועה)

פתרון הסר את כל העצמים שחוסמים את מכלול ראש ההדפסה.

#### לניקוי מכלול ראש ההדפסה

1. פתח את המכסה העליון ולאחר מכן פתח את דלת חסימות הנייר.

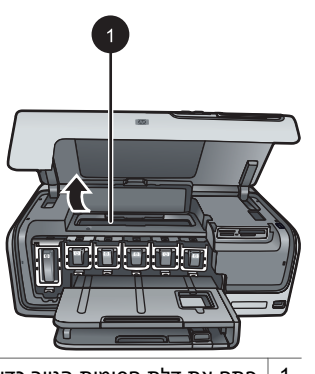

- 1 | פתח את דלת חסימות הנייר כדי לשחרר את החסימה במכלול ראש ההדפסה.
- 2. הסר את כל העצמים שחוסמים את מכלול ראש ההדפסה, לרבות נייר וחומרי אריזה.
  - כבה את המדפסת ולאחר מכן הפעל אותה מחדש.
    - סגור את דלת חסימות הנייר ואת המכסה העליון.

#### הודעת שגיאה: Ink System Failure (כשל במערכת הדיו)

**פתרון** אירע כשל במכלול ראש ההדפסה או מערכת אספקת הדיו, ולא ניתן להמשיך להדפיס באמצעות מדפסת מדפסת מדפסת האמצעות מדפסת מדפסת האינות מדפסת היום אמצעות מדפסת מדפסת היום אינות אינות א

כבה את המדפסת ולאחר מכן נתק את כבל המתח שלה. המתן כ-10 שניות ולאחר מכן חבר אותה שוב לחשמל. אם הודעת השגיאה ממשיכה להופיע, אנא צור קשר עם התמיכה של HP.

#### שגיאות הקשורות לכרטיס זיכרון

לפני פניה לתמיכה של HP, עיין בסעיף זה לקבלת עצות לפתרון בעיות או בקר בשירותי התמיכה המקוונת בכתובת www.hp.com/support.

#### הודעת שגיאה: .Photo is missing (הצילום חסר.) —או. (אילומים missing. ) הודעת שגיאה: . (צילומים מסוימים חסרים.)

**פתרון** למדפסת אין אפשרות לקרוא את הקובץ בכרטיס הזיכרון, או שלפחות אחד מהקבצים שצוינו עבור עבודת ההדפסה חסר בכרטיס הזיכרון. נסה לשמור את הצילומים במחשב באמצעות המצלמה הדיגיטלית במקום באמצעות כרטיס הזיכרון. אם חסר צילום, ייתכן שמחקת אותו בטעות מהכרטיס. הודעת שגיאה: .Card access error. Job was cancelled. Press OK (שגיאה בגישה לכרטיס. העבודה בוטלה. לחץ על OK (אישור).)—או— File directory structure is Card may be damaged. Job was (מבנה ספריית הקבצים פגום.) —או— card may be damaged. Job was (אישור).corrupted. (ייתכן שהכרטיס פגום. העבודה בוטלה. גע באפשרות OK (אישור).)

**פתרון** למדפסת אין אפשרות לקרוא את הנתונים בכרטיס הזיכרון, ולא ניתן להשלים את עבודות ההדפסה הנוכחיות. ייתכן שהנתונים פגומים או שישנה בעיה פיזית בכרטיס הזיכרון.

- שמור את הקבצים במחשב וגש אליהם מתוך המחשב.
- אם פעולה זו לא פותרת את הבעיה, השתמש בכרטיס זיכרון חדש או אתחל מחדש את כרטיס הזיכרון באמצעות המצלמה הדיגיטלית. כל הצילומים המאוחסנים בכרטיס הזיכרון יאבדו.
- אם פעולה זו לא פותרת את הבעיה, ייתכן שקובצי הצילומים פגומים או אינם ניתנים לקריאה. לפני שתפנה למרכז התמיכה של HP, נסה לבדוק כרטיס זיכרון אחר כדי לקבוע אם הכשל הוא במדפסת או בכרטיס הזיכרון.

#### הודעת שגיאה: .Cannot print photos (לא ניתן להדפיס את הצילומים.)

**פתרון** למעלה מ-10צילומים שצוינו עבור עבודת הדפסה פגומים, חסרים או שמורים בסוג קובץ שאינו נתמך. לקבלת מידע אודות סוגי קבצים נתמכים, עיין בסעיף מפרטי המדפסת.

- שמור את הצילומים במחשב באמצעות המצלמה הדיגיטלית במקום באמצעות כרטיס הזיכרון.
  - שמור את הקבצים במחשב והדפס אותם מתוך המחשב.
  - הדפס אינדקס צילומים ובחר מחדש את הצילומים. לקבלת מידע נוסף, עיין בסעיף הדפסת צילומים.

# הכרטיס מוגן Card is password protected. Cannot access card. (הכרטיס מוגן באמצעות סיסמה. לא ניתן לגשת אל הכרטיס.)

**פתרון** למדפסת אין אפשרות לקרוא את כרטיס הזיכרון משום שהכרטיס מוגן באמצעות סיסמה. פעל לפי שלבים אלה:

- .1 הסר את כרטיס הזיכרון מהמדפסת.
- 2. הכנס את כרטיס הזיכרון להתקן שבו השתמשת במקור לאחסון הסיסמה בכרטיס הזיכרון.
  - 3. בטל את הסיסמה של כרטיס הזיכרון.
  - .4. הסר את כרטיס הזיכרון והכנס אותו מחדש לחריץ כרטיס הזיכרון במדפסת.
    - 5. נסה להדפיס שוב.

#### הודעת שגיאה: .Card is locked. Cannot access card (הכרטיס נעול. לא ניתן לגשת אל הכרטיס.)

פתרון ודא שמתג הנעילה בכרטיס נמצא במצב פתוח.

# הכרטיס לא Card is not fully inserted. Push card in a little more. הודעת שגיאה: הודעת שגיאה: הוכנס עד הסוף. דחוף את הכרטיס פנימה עוד קצת.)

**פתרון** המדפסת מזהה את כרטיס הזיכרון אך אינה מצליחה לקרוא אותו. דחוף בעדינות את כרטיס הזיכרון לתוך חריץ כרטיס הזיכרון עד שייעצר. לקבלת מידע נוסף, עיין בסעיף הכנסת כרטיסי זיכרון. Use only one (1) card at a time. Please remove a memory card. הודעת שגיאה: Use only one (1) – או (השתמש בכרטיס אחד (1) בלבד בכל פעם. אנא הסר כרטיס זיכרון.) – או (השתמש בהתקן אחד (1) בלבד device at a time. Please remove/disconnect a device. בכל פעם. אנא הסר/נתק התקן.)

**פתרון** לפחות שני סוגים של כרטיסי זיכרון הוכנסו למדפסת בו-זמנית, או שהוכנס כרטיס זיכרון בזמן שמצלמה דיגיטלית מחוברת ליציאת המצלמה. הסר כרטיסי זיכרון או נתק את המצלמה כך שרק כרטיס אחד יהיה במדפסת, או שרק מצלמה תהיה מחוברת.

#### הוסר כרטיס. Card was removed. Job was cancelled. Touch OK. (הוסר כרטיס. העבודה בוטלה. גע באפשרות OK (אישור).)

פתרון הסרת כרטיס זיכרון מהמדפסת במהלך הדפסה של קובץ מהכרטיס. פעל לפי שלבים אלה:

- .1 גע באפשרות OK (אישור).
- הכנס מחדש את כרטיס הזיכרון והדפס שוב את הצילומים הנבחרים. יש להשאיר את
   כרטיס הזיכרון במדפסת עד להשלמת עבודת ההדפסה.

כדי למנוע נזק לכרטיסי זיכרון בעתיד, אל תסיר אותם מחריץ כרטיס הזיכרון של המדפסת בזמן שמתבצעת אליהם גישה. לקבלת מידע נוסף, עיין בסעיף הסרת כרטיס זיכרון.

#### הודעת שגיאה: Camera selections (DPOF) file has error. (שגיאה בקובץ בחירות המצלמה (DPOF).)

**פתרון** למדפסת אין אפשרות לקרוא קובץ DPOF משום שהנתונים פגומים או שאירעה שגיאה בכרטיס הזיכרון. השתמש בלוח הבקרה של המדפסת לבחירת הצילומים מחדש. לקבלת מידע נוסף, עיין בסעיף הדפסת צילומים מכרטיס זיכרון.

#### הודעת שגיאה: .Some camera-selected photos are not on card (חלק מהצילומים שנבחרו במצלמה לא נמצאים בכרטיס.)

**פתרון** חלק מהצילומים שנבחרו במצלמה חסרים או נמחקו. נסה לבצע את הפעולות הבאות:

- ודא שלא מחקת בטעות את הצילום מכרטיס הזיכרון.
- בחר את הצילומים מחדש באמצעות המצלמה הדיגיטלית.
- הדפס אינדקס צילומים חדש כדי לראות את מספרי האינדקס המשויכים לכל צילום. לקבלת מידע נוסף, עיין בסעיף הדפסת צילומים.

Cannot —או— (לא ניתן להציג צילום זה.) (לא ניתן להציג בילום זה.) –או. Photos are corrupted. –או— (לא ניתן להציג את כל הצילומים.) –או (הצילומים פגומים.)

**פתרון** כרטיס הזיכרון מכיל תבניות תמונה שאינן נתמכות על-ידי המדפסת, או שהקבצים פגומים. לקבלת רשימה של תבניות תמונה נתמכות, עיין בסעיף מפרטי המדפסת. גש לצילומים באמצעות המחשב. לקבלת מידע אודות גישה לצילומים באמצעות המחשב, עיין בפרק הדפסה ממחשב.

#### (סוג כרטיס שאינו נתמך.) Unsupported card type. הודעת שגיאה:

פתרון השתמש במצלמה להעברת הצילומים למחשב, ולאחר מכן הדפס אותם מתוך המחשב.

**פתרון** השתמש במצלמה להעברת הצילומים למחשב, ולאחר מכן הדפס אותם מתוך המחשב. אם חלק מהצילומים עדיין חסרים, ייתכן שהם נמחקו מכרטיס הזיכרון.

#### שגיאות הדפסה הקשורות למחשב ולקישוריות

לפני פניה לתמיכה של HP, עיין בסעיף זה לקבלת עצות לפתרון בעיות או בקר בשירותי התמיכה המקוונת בכתובת www.hp.com/support.

# (זיכרון המדפסת Printer memory is full. Job was cancelled. Press OK. אודעת שגיאה: .) אישר: מלא. העבודה בוטלה. לחץ על OK (אישור).)

**פתרון** המדפסת נתקלה בבעיה בעת הדפסת צילומים. נסה לבצע את הפעולות הבאות:

- כדי לפנות מקום בזיכרון המדפסת, כבה את המדפסת ולאחר מכן הפעל אותה מחדש.
  - הדפס פחות צילומים בכל פעם.
  - שמור את הצילומים במחשב והדפס אותם מתוך המחשב.
- שמור את הקבצים במחשב באמצעות קורא כרטיסי זיכרון ולאחר מכן הדפס אותם מהמחשב.

הודעת שגיאה: .Communication error. Check computer connection. Press OK (שגיאת תקשורת. בדוק את חיבור המחשב. לחץ על OK (אישור).) —או— Data was not (לא התקבלו נתונים. received. Check computer connection. Press OK to continue. No response from —או— OK (אישור) כדי להמשיך.) —או computer.

**פתרון** למדפסת אין אפשרות לנהל תקשורת תקינה עם המחשב. ייתכן שתוכנת המדפסת לא פועלת או שאחד הכבלים רופף. ודא שכבל ה-USB מחובר היטב הן למחשב והן ליציאת ה-USB בגב המדפסת. אם הכבל מחובר היטב, ודא שתוכנת המדפסת מותקנת.

הודעת שגיאה: .Camera disconnected during print job (המצלמה נותקה במהלך עבודת ההדפסה.)

**פתרון** עבודת ההדפסה תבוטל. חבר מחדש את כבל ה-USB למצלמה ולמדפסת, ושלח מחדש את עבודת ההדפסה.

# HP התמיכה של 8

# תהליך התמיכה

#### אם אתה נתקל בבעיה, פעל לפי השלבים הבאים:

- .1. עיין בתיעוד המצורף למדפסת HP Photosmart.
- בקר באתר התמיכה המקוונת של HP בכתובת www.hp.com/support. התמיכה המקוונת של HP זמינה לכל לקוחות HP. זהו המקור המהיר והמעודכן ביותר לקבלת מידע אודות ההתקן ולקבלת סיוע מקצועי שכולל את המאפיינים הבאים:
  - גישה מהירה למומחי תמיכה מקוונת
  - עדכונים לתוכנות ולמנהלי התקן עבור המדפסת HP Photosmart
  - מידע חשוב אודות המדפסת HP Photosmart ופתרון בעיות נפוצות
  - עדכוני התקן מקדימיים, התראות תמיכה ועלוני ידיעות של HP, הזמינים בעת רישום המדפסת HP Photosmart
- 3. באירופה בלבד: פנה לנקודת הרכישה הקרובה אליך. אם אירע כשל בחומרה של המדפסת HP Photosmart, תתבקש להביא אותו לנקודת המכירה המקומית. (השירות ניתן ללא תשלום במהלך תקופת האחריות המוגבלת של ההתקן. בתום תקופת האחריות, ייגבה תשלום עבור השירות).
- 4. פנה לתמיכה של HP. הזמינות ואפשרויות התמיכה משתנות בהתאם להתקן, למדינה/אזור ולשפה.

# תמיכה טלפונית של HP

לקבלת רשימה של מספרי טלפון לתמיכה, עיין ברשימת מספרי הטלפון בחלקה הפנימי של הכריכה הקדמית.

#### תקופת התמיכה הטלפונית

התמיכה הטלפונית ניתנת למשך שנה אחת בצפון אמריקה, באסיה פסיפית ובאמריקה הלטינית (כולל מקסיקו). לבירור תקופת התמיכה הטלפונית באירופה, במזרח התיכון ובאפריקה, בקר בכתובת www.hp.com/support. הלקוח יישא בעלויות שיחה רגילות.

#### פנייה טלפונית

פנה לתמיכה של HP בזמן שאתה נמצא ליד המחשב וליד המדפסת HP Photosmart. היערך לספק את הפרטים הבאים:

- מספר הדגם של ההתקן (התווית הנושאת את המספר נמצאת בחזית ההתקן)
  - המספר הסידורי של ההתקן (בחלקו האחורי או התחתון של ההתקן)
    - ההודעות שמופיעות כאשר הבעיה מתרחשת
      - תשובות לשאלות הבאות:
      - האם התקלה אירעה בעבר?
        - האם תוכל לשחזר אותה?
- האם הוספת פריטי חומרה או תוכנה חדשים למחשב, סמוך למועד שבו התחילה הבעיה?
  - האם התרחש משהו נוסף לפני הבעיה (כגון סופת רעמים, ההתקן הוזז וכדומה)?

#### בתום תקופת התמיכה הטלפונית

בתום תקופת התמיכה הטלפונית, סיוע של HP זמין תמורת תשלום נוסף. כמו כן, ניתן לקבל סיוע באתר התמיכה המקוונת של HP: www.hp.com/support. פנה לספק המקומי של HP או התקשר למספר התמיכה הטלפונית במדינה/אזור שלך כדי לברר מהן אפשרויות התמיכה.

## אפשרויות נוספות במסגרת האחריות

תוכניות שירות מורחבות זמינות עבור המדפסת תמורת עלות נוספת. בקר בכתובת /www.hp.com support, בחר את המדינה/אזור והשפה, ולאחר מכן חפש את השירותים ותחומי האחריות, לקבלת מידע על תוכניות השירות המורחבות.

# א מפרטים

סעיף זה מפרט את דרישות המערכת המינימליות להתקנת התוכנה של מדפסת HP Photosmart ומספק נתונים נבחרים על מפרטי המדפסת.

לקבלת רשימה מלאה של מפרטי המדפסת ודרישות המערכת, עיין בעזרה שעל-גבי המסך עבור מדפסת HP Photosmart. לקבלת מידע אודות הצגת העזרה שעל-גבי המסך עבור מדפסת HP Photosmart, עיין בסעיף ברוכים הבאים.

# דרישות מערכת

| רכיב           | דרישות מינימליות במחשב<br>Windows                                                                                                    | דרישות מינימילות במחשב<br>Macintosh                                                                                                    |
|----------------|----------------------------------------------------------------------------------------------------|----------------------------------------------------------------------------------------------------|
| מערכת הפעלה    | גרסאות Microsoft® Windows<br>Me ,2000 Professional ,98,<br>XP Professional-ı XP Home                                                            | Mac <sup>®</sup> OS גרסאות 10.3, 10.4 IO.4<br>ואילך                                                                                                    |
| מעבד           | או Intel <sup>®</sup> Pentium <sup>®</sup> II) או<br>שווה-ערך) ומעלה                                                                            | G3 ומעלה                                                                                                    |
| RAM זיכרון     | (מומלץ 128 MB מומלץ) 64 MB                                                                                                    | Mac® OS גרסאות 10.3, 10.4 Los<br>ואילך: 128 MB                                                                                                    |
| שטח דיסק פנוי  | 500 MB                                                                                                    | 150 MB                                                                                                    |
| תצוגת וידאו    | 16-bit ,800 x 600 ומעלה                                                                                                    | 16-bit ,800 x 600 ומעלה                                                                                                    |
| כונן תקליטורים | 4x                                                                                                    | 4x                                                                                                    |
| קישוריות       | Microsoft <sup>®</sup> : <b>USB</b><br>2000 ,98 גרסאות 2000, 2000<br>XP Home ,Me ,Professional<br>ו-Ricfessional צאמצעות יציאת<br>המצלמה הקדמית | USB: יציאות קדמיות ואחוריות<br>(חפר אם אמר אוריות, אילך) אורילר, 10.4, Mac OS X (10.3).<br>(חפר אמצעות יציאת PictBridge: באמצעות יציאת<br>המצלמה הקדמית<br>Bluetooth אלחונוי אופציוולי ועל |
|                | באמצעות מתאם: <b>Bluetooth</b><br>אלחוטי אופציונלי של Bluetooth<br>HP                                                                           | HP                                                                                                    |
| דפדפן          | Microsoft Internet 5.5<br>ואילך Explorer                                                                                                    | _                                                                                                    |

### מפרטי המדפסת

| קטגוריה            | מפרטים                                                                                                    |
|--------------------|----------------------------------------------------------------------------------------------------|
| קישוריות           | XP ,Me ,Professional 2000 ,Microsoft Windows 98 : <b>USB</b><br>ואילך ,Mac OS X 10.3 ;XP Professional-ו Home |
| תבניות קובצי תמונה | JPEG Baseline                                                                                                |
|                    | TIFF 24-bit RGB משולבת בלתי-דחוסה                                                                            |
|                    | IFF 24-bit YCbCr משולבת בלתי-דחוסה                                                                           |

| המשך                             |                                                                                                    |
|----------------------------------|----------------------------------------------------------------------------------------------------|
| קטגוריה                          | מפרטים                                                                                                  |
|                                  | packbits TIFF 24-bit RGB                                                                                |
|                                  | אפור packbits/בלתי דחוסה/Packbits                                                                       |
|                                  | לוח צבעים packbits/בלתי דחוסה TIFF 8-bit                                                                |
|                                  | packbits TIFF/בלתי-דחוסה/packbits                                                                       |
| תבניות קובצי וידאו               | Motion-JPEG AVI                                                                                         |
|                                  | Motion-JPEG QuickTime                                                                                   |
|                                  | MPEG-1                                                                                                  |
| מפרנוי חומרי הדפסה               | אורר מררי מומלע: 61 ס"מ (24 אינע')                                                                      |
|                                  | עורי נייר מרבי מומלע: מען 292 (11 מיל)                                                                  |
|                                  | עובי מעטפה מרבי מומין: אוין 202 (סירי מיד)<br>עובי מעטפה מרבי מומלץ: β673m (26.5 מיל)                   |
| נדלים נתמנום של חומרי בדפסב      | גדלים נתמרום בעת הדפסה ממחשר                                                                            |
|                                  | איני' 1 בנונונים בעור ווו פטון ממופב<br>7.6 x 12.7 ס"מ עד 61 x 22 ס"מ (5 x 24 איני') עד 24 x 8.5 איני') |
|                                  | גדלים נתמכים בעת הדפסה מלוח הבקרה                                                                       |
|                                  | מידות מנוריות: A6. A6. 10 x 10 ס"מ (עם או ללא לשונית): מידות                                            |
|                                  | באינץ': 5 x 5 אינץ', 6 x 4 אינץ' (עם או ללא לשונית), באינץ' (עם או באינץ': 5 גינץ', 6                   |
|                                  | אינץ', 7 x 7 אינץ', 8.5 x 11 אינץ', 10 x 10 אינץ'; אחר: 4 x 12                                          |
|                                  | L אודל Hagaki                                                                                           |
| סוגי חומרי הדפסה נתמכים          | נייר (רגיל, הזרקת דיו, צילום וצילום פנורמי)                                                             |
|                                  | מעטפות                                                                                                  |
|                                  | שקפים                                                                                                   |
|                                  | מדבקות                                                                                                  |
|                                  | L כרטיסים: כרטיסיות, כרטיסי ברכה, A6 ,Hagaki, גודל                                                      |
|                                  | מדבקות להעברה בגיהוץ                                                                                    |
|                                  | גיליונות מדבקות לצילומים Avery C6611 ו-C6612: 15 x 15 o"מ                                               |
|                                  | אינץ'), 16 מדבקות מלבניות או אליפטיות בכל גיליון 4 x 6)                                                 |
| כרטיסי זיכרון                    | II-ı CompactFlash Type I                                                                                |
|                                  | Microdrive                                                                                              |
|                                  | MultiMediaCard                                                                                          |
|                                  | Secure Digital                                                                                          |
|                                  | Memory Sticks                                                                                           |
|                                  | xD-Picture Card                                                                                         |
| תבניות קובץ נתמכות כרטיסי זיכרון | הדפסה: ראה 'תבניות קובצי תמונה' בטבלה זו לעיל.                                                          |
|                                  | שמירה: כל תבניות הקובץ                                                                                  |
| מגש נייר – גדלים נתמכים של חומרי | המגש הראשי                                                                                              |
| הדפסה                            | (אינץ' עד 24 x 61 אינץ' (אינץ' עד 24 x 61 אינץ') 8.5 x 13                                               |
|                                  | מגש הצילום                                                                                              |
|                                  | עד 15 x 10 ס"מ (4 x 6 אינץ'), עם או ללא לשונית                                                          |
|                                  | מגש הפלט                                                                                                |
|                                  | כל הגדלים הנתמכים במגש הראשי ובמגש הצילום                                                               |
|                                  |                                                                                                    |

#### המשך

| קטגוריה               | מפרטים                                                                                                    |
|-----------------------|----------------------------------------------------------------------------------------------------|
| קיבולת מגש הנייר      | המגש הראשי                                                                                                    |
|                       | 100 גיליונות של נייר רגיל<br>14 מיניגיבי                                                                                                    |
|                       | 14 מעטפות<br>20 מפרינים (בפרינים ליינים)                                                                                                    |
|                       | 40–20 כרטיסים (בהתאם לעובי)<br>20 מאוינים ווא מיבידים                                                                                                    |
|                       | 30 גיליונות של מדבקות<br>25 שיבפוס, מבכבות להערכה בנובוע או נעה אוליס                                                                                                    |
|                       | 25 שקפים, נזו בקוונ להעבו ה בגיהוץ או נייד צילום<br>10 נולוגנית של נעב עולות                                                                                                    |
|                       | סר גיליונות של נייר צילום                                                                                                    |
|                       | מגש הציז ום<br>מנוע בפלנו                                                                                                    |
|                       | מגש חפרס<br>20 נוליונות ושל ניור צולום                                                                                                    |
|                       | 20 גיליונות של נייר ביזים<br>50 גיליונות של נייר בניל                                                                                                    |
|                       | 10 ברנויסים או מענופות                                                                                                    |
|                       | סר פרס סים או מעספות<br>25 גיליונות של מדבקות או מדבקות להעברה בגיהוץ                                                                                                    |
| סביבת הפעלה           |                                                                                                    |
|                       | עווח טמפרטורות מרבי: C° 00 °F) 5–40 °C (41-104 °F)                                                                                                    |
|                       | נווח טמפרטורות לאחסוו: C40−40 °F) (-40−60 °C) (-40-140 °F) (-40–60                                                                                                    |
|                       | <b>טווח לחות מומלץ:</b> 80%–20 לחות יחסית                                                                                                    |
|                       | <b>טווח לחות מרבי</b> : 80%–10 לחות יחסית                                                                                                    |
| מפרטים פיזיים         | גובה: 16 ס"מ (6.3 אינץ').                                                                                                    |
|                       | רוחב: 44.7 ס"מ (17.6 אינץ')                                                                                                    |
|                       | עומק: 38.5 ס"מ (15.2 אינץ')                                                                                                    |
|                       | <b>משקל</b> : 8.5 ק"ג (18.7 ליבראות).                                                                                                    |
| צריכת מתח             | <b>הדפסה, ממוצע</b> : 75 וואט                                                                                                    |
|                       | <b>הדפסה, מרבי</b> : 94 וואט                                                                                                    |
|                       | <b>מצב סרק</b> : 16.6–13.3 וואט                                                                                                    |
| מספר הדגם של ספק המתח | HP Part # 0957-2105                                                                                                    |
| דרישות מתח            | 100–240 וולט AC (± 10%), 60–50 הרץ (3 ± הרץ)                                                                                                    |
| מחסניות דיו           | אחסנית דיו HP Yellow Ink Cartridge                                                                                                    |
|                       | HP Cyan Ink Cartridge מחסנית דיו                                                                                                    |
|                       | HP Light Cyan Ink Cartridge מחסנית דיו                                                                                                    |
|                       | HP Magenta Ink Cartridge מחסנית דיו                                                                                                    |
|                       | HP Light Magenta Ink Cartridge מחסנית דיו                                                                                                    |
|                       | אחסנית דיו HP Black Ink Cartridge מחסנית דיו                                                                                                    |
|                       | הערה מספרי המחסניות שבהן ניתן להשתמש במדפסת<br>זו מופיעים על הכריכה האחורית של מדריך מודפס זה.<br>אם כבר השתמשת במדפסת מספר פעמים, תוכל לאתר<br>את מספרי המחסניות גם בתוכנת המדפסת. לקבלת מידע<br>נוסף, עיין בסעיף הכנסת מחסניות דיו. |
| מהירות הדפסה (מרבית)  | <b>הדפסים בשחור-לב</b> ן: 32 עמודים לדקה                                                                                                    |

#### נספח א

| המשך        |                                                                                                    |  |
|-------------|----------------------------------------------------------------------------------------------------|--|
| קטגוריה     | מפרטים                                                                                                    |  |
|             | <b>הדפסים בצבע</b> : 31 עמודים לדקה<br><b>צילומים</b> : 14 שניות לכל צילום בגודל 15 x 10 ס"מ (6 x 4 אינץ') |  |
| USB-תמיכה ב | Microsoft® Windows, גרסאות 98, Me ,2000 Professional,<br>XP Professional ו-XP Home                         |  |
|             | גרסאות 10.3, 10.4 ואילך Mac <sup>®</sup> OS                                                                |  |
|             | HP ממליצה להשתמש בכבל תואם USB 2.0 full-speed, שאורכו<br>אינו עולה על 3 מטרים.                             |  |

# ב אחריות של HP

| מוצר HP                          | תקופת האחריות המוגבלת                                                                                                    |
|----------------------------------|----------------------------------------------------------------------------------------------------|
| זדיית תוכנה 0                    | 90 יום                                                                                                    |
| זדפסת 1                          | <br>1 שנה                                                                                                    |
| ע זחסניות הדפסה או דיו<br>ד<br>ע | עד להתרוקנות הדיו של HP או לתאריך "סיום האחריות" (end of warranty)<br>המודפס על גבי המחסנית - המוקדם מביניהם. אחריות זו אינה מכסה מוצרי<br>דיו של HP אשר מולאו מילוי חוזר, יוצרו מחדש, שופצו, או שנעשה בהם<br>שימוש לרעה או שחובלו. |
| גביזרים                          | 1 שנה, אלא אם צוין אחרת                                                                                                    |
|                                  |                                                                                                    |

א. גבולות האחריות המוגבלת

- חברת HP) Hewlett-Packard (MP) מתחייבת בפני הלקוח, משתמש הקצה, כי במוצרי HP המוזכרים לעיל לא יהיו פגמים בחומר ובעבודה למשך התקופה המצוינת לעיל, המתחילה במועד הרכישה.
  - גבי מוצרי תוכנה, האחריות המוגבלת של חברת HP חלה רק במקרה של כשל בביצוע הוראות תכנות. חברת HP אינה מתחייבת כי פעולתו של מוצר כלשהו תהיה רציפה או נטולת שגיאות.
  - האחריות המוגבלת של HP מכסה רק פגמים המופיעים כתוצאה משימוש רגיל במוצר, ואינה מכסה בעיות אחרות כלשהן, כולל אלה הנגרמות כתוצאה מ:
    - א. תחזוקה לא נאותה או הכנסת שינויים;
    - ב. תוכנה, מדיה, חלפים או פריטים מתכלים שלא סופקו על-ידי HP או לא נתמכים על-ידה; או
      - ג. הפעלה החורגת מהוראות מפרט המוצר.
        - ד. שינוי או שימוש לרעה, שלא באישור.
- 4. לגבי מוצרי מדפסת של HP, השימוש במחסנית שאינה מתוצרת HP או במחסנית שמולאה מילוי חוזר אינו משפיע על האחריות כלפי הלקוח או על חוזה תמיכה כלשהו מול הלקוח. יחד עם זאת, והיה והתקלה או הנזק למדפסת ייוחסו לשימוש במחסנית דיו שלא מתוצרת HP או שמולאה מילוי חוזר, יחויב הלקוח בעלויות הרגילות של תיקון המדפסת מבחינת זמן וחומרים.
  - 5. היה ובמהלך תקופת האחריות תקבל חברת HP הודעה על פגם במוצר חומרה המכוסה במסגרת האחריות, החברה תתקן או תחליף את המוצר הפגום – לפי בחירתה.
- 6. היה ולא יהיה בידי החברה לתקן או להחליף בהתאם למקרה מוצר פגום המכוסה במסגרת האחריות, תשיב החברה ללקוח את סכום הרכישה בתוך פרק זמן סביר ממועד ההודעה על הפגם.
  - 7. חברת HP לא תהיה מחויבת לתקן, להחליף או להעניק החזר כספי כאמור, אלא לאחר שיחזיר הלקוח את המוצר הפגום לידיה.
- 8. המוצר שיינתן ללקוח כנגד החזרת המוצר הפגום יהיה חדש או כמו-חדש, ובלבד שטיב פעולתו יהיה זהה לזה של המוצר המוחזר, אם לא טוב יותר.
  - 9. מוצרי HP עשויים לכלול חלקים, רכיבים או חומרים שעובדו מחדש, שרמת ביצועם תהיה זהה לזו של מוצרים חדשים.
- 10.הצהרת האחריות המוגבלת של HP תקפה בכל מדינה בה מוצר HP המכוסה מופץ על-ידי HP. חוזים לגבי שירותי אחריות נוספים, כגון שירות באתר הלקוח, ניתנים על ידי מרכזי השירות המורשים של HP במדינות שבהם המוצר מופץ על ידי החברה עצמה או על ידי יבואן מורשה.
  - ב. הגבלות על האחריות

ככל שמתיר זאת החוק המקומי, חברת HP או מי מספקיה אינם מעניקים אחריות או תנאי מכל סוג שהוא, בין במפורש או מכללא, או תנאים מכללא הנוגעים לסחירות המוצר, לאיכות משביעת-רצון ולהתאמת המוצר למטרה מסוימת.

- ג. הגבלות על החבות
- ככל שמתיר זאת החוק המקומי, הסעדים המצוינים בהצהרת אחריות זה הנם סעדיו היחידים והבלעדיים של הלקוח.
- 2. ככל שמתיר זאת החוק המקומי, למעט ההתחייבויות המפורטות בכתב אחריות זה, לא יהיו חברת HP ומי מספקיה אחראיים, בכל מקרה שהוא, לנזקים ישירים, עקיפים, מיוחדים, תוצאתיים, בין מכוח חוזה, נזיקין או כל תיאוריה משפטית אחרת, ובין אם ייוודע להם על האפשרות לנזקים שכאלה.
  - ד. חוק מקומי
- כתב אחריות זה מעניק ללקוח זכויות משפטיות ספציפיות. ללקוח עשויות להיות זכויות אחרות, המשתנות ממדינה למדינה בארה"ב, ממחוז למחוז בקנדה, וממדינה למדינה בשאר העולם.
  - 2. ככל שכתב אחריות זה אינו עולה בקנה אחד עם החוק המקומי, יהיה הוא נתון לשינויים לצורך התאמתו לחוק המקומי. ייתכן שהגבלות וויתורים מסוימים הניתנים ללקוח במסגרת כתב אחריות זה לא יהיו תקפים על פי החוק המקומי. לדוגמה, מדינות מסוימות בארה"ב, וכן ממשלים מסוימים מחוץ לארה"ב (לרבות מחוזות בקנדה), רשאים:
    - א. למנוע מהוויתורים וההגבלות הנזכרים בכתב אחריות זה להגביל את זכויותיו החוקתיות של הלקוח (לדוגמה, באנגליה);
      - ב. להגביל בדרך אחרת את יכולת היצרן לאכוף הגבלות או ויתורים כאלה; או
  - ג. להעניק ללקוח זכויות אחריות נוספות, לציין משך אחריות מכללא שהיצרן אינו יכול להעניק, או לאפשר הגבלות על משך האחריות מכללא.
- 3. תנאי האחריות הכלולים בהצהרת אחריות זו, למעט במידה המותרת על-פי כל דין, אינם שוללים, אינם מגבילים ואינם משנים את זכויות החובה הסטטוטוריות החלות על מכירת המוצרים של HP ללקוחות כאמור, אלא הם מהווים תוספת לאותן זכויות.

# אינדקס

א

אביזרים 7 אביזרים, הדפסה דו-צדדית 7 אחסון מדפסת 41 נייר צילום 41 הדפסת דף ניסיון 39 נייר צילום 41 צילומים 24 איכות הדפסה שינוי 19 אפקטי צבע 25

#### ב

בתום תקופת התמיכה 58

#### ג

גוני חום 25

# т

דיו בדיקת מפלס 39 החלפה בקרוב 50 ריקות 50 דף הבית, מסך 7 דף יישור 37 דף ניסיון 39 דרישות מערכת 59

#### ה

הדפסה דף ניסיון 39 טווח הצילומים 19 ללא מחשב 19 מהתקן 19 BlueTooth מכרטיסי זיכרון 19 ממחשב 33 ממחשב 21 ממצלמות 12 19 PictBridge צילומים 19 הדפסים ללא שוליים 25 הדעות מטעם חברת 4 Packard-Hewlett

הודעות שגיאה 48 הודעות תקינה מספר זיהוי דגם לתקינה 4 החלפת מחסניות דיו 14 הכנסה כרטיסי זיכרון 17 מחסניות דיו 14 הסרת כרטיסי זיכרון 18

> **ח** חותמות תאריך ושעה 25

### υ

טווח הדפסה 19 טיפול ותחזוקה 37 טעינת נייר 11

ישור, נדרש 52 יישור המדפסת 37

## C

-כרטיסי זיכרון הדפסה מ 19 הכנסה 17 הסרה 18 סוגים נתמכים 16 שמירת צילומים במחשב 31

# ל

לוח הבקרה 6 לחצנים 6

# a

מגשים, נייר 4 מדפסת אביזרים 7 אחסון 41 דף בית 7 הודעות שגיאה 48 התחברות 29 חיבור 19 חלקים 4 טיפול ותחזוקה 37 מפרטים 59

ניקוי 37 3 תיעוד מחסניות. ראה מחסניות דיו מחסניות דיו 41 אחסון בדיקה 39 דיו שאינו מתוצרת HP 52 אזל HP דיו של החלפה 14 החלפה בקרוב 50 הכנסה 14 חסרות 51 יישור המדפסת 52 לא מתאימות 50 מפלס דיו, בדיקה 14 פגומות 51 פג תוקף 51 ריקות 50 מחסנית דיו חסרה 51 מחשב דרישות מערכת 59 הדפסה מ 33 התחברות למדפסת 29 שמירת צילומים ב 31 מפלס דיו, בדיקה 14 מפרטים 59 מצלמות 21 PictBridge הדפסה ישירה 21 הדפסה מ 21 התחברות למדפסת 19, 29 יציאה 4 21 PictBridge מצלמות מצלמות דיגטליות של HP להדפסה ישירה 21 מצלמות דיגיטליות. *ראה* מצלמות מראה עתיק 25 נ נוריות 6

11 טעינה

11 טען

4 מגשים

מפרטים 59

רכישה ובחירה 11

תחזוקה 11, 41

נייר

ניקוי מגעים בצבע נחושת 38 מדפסת 37 ראש הדפסה 38

#### ע

עזרה 43

#### פ

פגומה, מחסנית דיו 51 פנייה טלפונית 57 פנייה לתמיכה של HP פריסה וגודל צילום 23 פתרון בעיות 48 הודעות שגיאה

### У

צילומים ביצוע זום 25 גוני חום 25 הדפסה 19 חותמת תאריך ושעה 25 חיתוך 25 מסגור 25 מראה עתיק 25 שיפור האיכות 24 שליחה בדואר אלקטרוני 31 שמירה במחשב 29 תבניות קובץ נתמכות 16 צריכת אנרגיה 4

## Ģ

43 קבלת עזרה קטע וידאו תבניות קובץ נתמכות 16

### ٦

ראש הדפסה כשל 53 ניקוי 38 52 תקוע

## ש

שאלות ותשובות 43 שאלות נפוצות 43 שינוע המדפסת 7 שליחת צילומים בדואר אלקטרוני 31 שמירת צילומים במחשב 29

## л

תבניות קובץ, נתמכות 16, 59 16 JPEG תבנית קובץ

16 MPEG-1 תבנית קובץ 16 TIFF תבנית קובץ תהליך התמיכה 57 תוכנת המדפסת עדכון 40 תוכנת המדפסת, עדכון 33 תיעוד, מדפסת 3 תמיכה 57 תמיכה טלפונית 57 תקופת התמיכה הטלפונית תקופת תמיכה 57

## B

Bluetooth הגדרות תפריט 7 התחברות למדפסת 19. 29 מתאם למדפסת אלחוטית 7

## С

16 CompactFlash

# D

20 Digital Print Order Format 20 DPOF

Ε

4 Energy Star

# н

29 HP Instant Share 30 HP iPod 33 HP Photosmart Essential 33 HP Photosmart Premier 34.31 HP Photosmart Share 40 HP Software Update

16 Memory Sticks 16 Microdrive 16 MultiMediaCard

# Ρ

Μ

Photosmart Share. ראה HP Photosmart Share

# S

16 Secure Digital .cony Memory Sticks Memory Sticks

> U USB

יציאה 4 59 מפרטים סוג חיבור 29

# Х

16 xD-Picture Card